# Distributor Portal.

Holdings, accounts, and bank statements Version Ci UK 1.0.0

## Disclaimer

The information contained in this document has been prepared by the Management of ZILO<sup>TM</sup> TECHNOLOGY LIMITED ("the Company"). This information is strictly private and confidential and may not be shared or forwarded to other parties without the express written agreement of a director of the company.

The information has not been verified by the Company and the Company or any of their respective subsidiaries, representatives, partners, directors, officers, employees, advisors or agents (the Relevant Parties) make any representation, warranty or undertaking, express or implied, as to the accuracy or completeness of the contents of this document or for any other written or oral information transmitted or made available.

No responsibility is accepted by the Relevant Parties to the recipient of this document or to anyone else for its contents. The document contains statements, estimates and projections provided by the Company which reflect various assumptions on anticipated results and are subject to significant business, economic and competitive uncertainties, and contingencies, many of which are beyond the control of the Company.

No representation, warranty, undertaking, or assurance is given by any Relevant Party as to the accuracy, completeness, or achievability of such statements, estimates and projections. The contents of this document should be regarded by the recipient as being insufficient to form the basis of an investment decision, for which further investigation, analysis and consideration would be required.

Nothing contained herein shall be relied upon as a promise or representation whether as to past or future performance. This document and its contents are confidential and may not be provided or otherwise communicated to anyone other than those persons to whom it has specifically and knowingly been communicated by the company and may not be considered as containing investment advice other than by express written agreement with the company.

This information will not and may not be issued by the company nor otherwise made available to any person in the United Kingdom unless the company believes that person to be "an expert investor" (called "Professional Client" for purposes of the rules of the Financial Conduct Authority), that is a person sufficiently expert to understand the risks involved in the proposed transaction and/or a person having professional experience in matters relating to investments, as described respectively in 3.5.2 and 3.5.3 of the Financial Conduct Authority's Conduct of Business Sourcebook and Article 19 of the Financial Services and Markets Act 2000 (Financial Promotion) Order 2005.

Copies of the relevant regulations will be made available on request. It is the responsibility of any persons outside the United Kingdom, the Channel Islands and the Isle of Man to whom this document is provided to inform themselves of and observe all relevant legal restrictions in relation to this document and its contents.

This document is protected by copyright laws (all rights reserved) and may be used solely by you in connection with permitted access and use the Aegon Asset Management Digital Portal to which this document relates. Use of this document and the Aegon Asset Management Digital Portal is subject to the "Digital Portal Terms and Conditions of Use" available on entry to the portal and on our website, at www.aegonam.com/client-portal-agent\_distributor

## Contents

| Searching for details of the holdings within the accounts you manage | 5  |
|----------------------------------------------------------------------|----|
| Searching holdings: account number                                   | 6  |
| Searching holdings: ISIN                                             | 8  |
| Searching holdings: share class name                                 | 10 |
| Viewing accounts                                                     | 12 |
| Searching for an account using the account number                    | 13 |
| Searching for an account using account status                        | 15 |
| Adding an account                                                    | 17 |
| Viewing bank account details                                         | 19 |
| Searching for bank account details using the account name            | 21 |
| Searching for bank account details using the bank account number     | 23 |
| Viewing trades                                                       | 25 |
| Viewing trades using a filter                                        | 26 |
| Viewing trades by date range                                         | 28 |
| Searching for a trade by account number                              | 30 |
| Searching for a trade by ISIN                                        | 32 |
| Searching for a trade by order reference number                      | 34 |
| Viewing the deal date for a trade                                    | 36 |
| Viewing the number of units in a trade                               | 38 |
| Viewing the share class in a trade                                   | 40 |
| Viewing the account number associated with a trade                   | 42 |
| Viewing the product type associated with a trade                     | 44 |
| Viewing the deal type associated with a trade by account number      | 46 |
| Filtering trades by the deal type                                    | 48 |
| Manually uploading a trade                                           | 50 |
| Viewing cash positions                                               | 52 |
| Viewing a cash position by date                                      | 53 |
| Viewing a cash position by payment reference number                  | 55 |
| Viewing a cash position by account number                            | 57 |
| Viewing a cash position by transaction type                          | 59 |
| Viewing a payment date associated with a cash position               | 61 |
| Viewing a settlement date associated with a cash position            | 63 |
| Viewing an account number associated with a cash position            | 65 |

| Viewing a payment amount with a cash position | 67 |
|-----------------------------------------------|----|
| Document history                              | 69 |

### Searching for details of the holdings within the accounts you manage

You can view the details of the holdings within the accounts that you manage.

### View details:

1. Select *Holdings* from the left-hand side navigation panel.

### Information

| A Aegon<br>Fund company<br>Dashboard |              | Result        | t                                   |              |                         |         |               |                 |                   |               |               |
|--------------------------------------|--------------|---------------|-------------------------------------|--------------|-------------------------|---------|---------------|-----------------|-------------------|---------------|---------------|
|                                      |              |               |                                     | р            | resered by <b>CZIIO</b> |         |               |                 |                   |               |               |
| Holdings                             |              |               |                                     |              |                         |         |               |                 |                   |               |               |
| Holdings                             |              |               |                                     |              |                         |         |               |                 |                   |               | ¥             |
| Client account                       |              |               | ISIN                                |              |                         |         | Share class r | iame            |                   | Clear All     |               |
| ACCOUNT                              | PRODUCT TYPE | D FUND NAME O | SHARE CLASS NAME                    | ISIN Q       | UNITS \$                | PRICE 0 | VALUE \$      | SETTLED HOLDING | UNSETTLED HOLDING | GROUP 1 UNITS | GROUP 2 UNITS |
| 440101-0000000674                    | GIA          | STANDARD LIFE | STANDARD LIFE EQUITY INCOME TST PLC | GB0006039597 | 79,435.029              | 1.77    | £140,600.00   | 20,000.000      | 59,435.029        | 0.000         | 79,435.029    |
| 440101-0000000874                    | GIA          | STANDARD LIFE | GO-AHEAD GROUP PLC                  | GB0003753778 | 20,169.5                | 1.77    | £35,700.01    | 0.0             | 20,169.5          | 0.0           | 20,169.5      |
| 440101-0000000674                    | GIA          | STANDARD LIFE | ECOFIN GLBL                         | G8008D3V4641 | 10,169.50               | 1.77    | £18,000.01    | 0.00            | 10,169.50         | 10,169.50     | 0.00          |
| 440101-000000874                     | GIA          | suspension    | EVRAZ PLC Sus                       | G800871N6K86 | 10,169.5                | 1.77    | £18,000.01    | 0.0             | 10,169.5          | 0.0           | 10,169.5      |
| 440101-000000674                     | GIA          | STANDARD LIFE | ABERDEEN NEW DAWN Dis 1             | GB008BM56V29 | 71,200.0                | 1.20    | £85,440.00    | 70,200.0        | 1,000.0           | 70,200.0      | 1,000.0       |
| 440101-0000000874                    | GIA          | STANDARD LIFE | EP GLOBAL OPPORTUNITIES TRUST PLC   | 080033862573 | 72,760.0                | 1.00    | £72,760.00    | 71,010.0        | 1,750.0           | 70,410.0      | 2,350.0       |
| 440101-0000000874                    | GIA          | STANDARD LIFE | MJ GLEESON PLC dis 2                | OB008RKD9253 | 46,000.0                | 1.00    | £46,000.00    | 46,000.0        | 0.0               | 45,000.0      | 1,000.0       |
| 440101-0000000874                    | AID          | STANDARD LIFE | SHAFTESBURY PLC                     | 080007990962 | 27,336.594              | 1.00    | £27,338.59    | 27,336.594      | 0.000             | 9,913.184     | 17,423.410    |
| 440101-0000000874                    | AID          | STANDARD LIFE | VOLUTION GROUP PLC                  | 08008RK01058 | 5,734.616               | 1.30    | £7,455.00     | 5,734.616       | 0.000             | 1,240.000     | 4,494.616     |
| 440101-0000000874                    | GIA          | Merger Check  | ASSURA PLC                          | GB008VGBWW93 | 16,519.93               | 1.30    | £21,475.91    | 15,018.93       | 1,501.00          | 0.00          | 16,519.93     |
|                                      |              |               |                                     |              |                         |         |               |                 |                   | < 1 2 3       | > 10 / page V |

| Column name       | Purpose                                                      |
|-------------------|--------------------------------------------------------------|
| ACCOUNT           | The Investor account number.                                 |
| PRODUCT TYPE      | Selected from the available products for instance: ISA or    |
|                   | GIA.                                                         |
| FUND NAME         | The name of the fund.                                        |
| SHARE CLASS NAME  | The share class name.                                        |
| ISIN              | The International Securities Identification Number.          |
| UNITS             | The number of share units held.                              |
| PRICE             | The price of each unit in pounds.                            |
| VALUE             | The total value of the holding (number units times price per |
|                   | unit).                                                       |
| SETTLED HOLDING   | The total number of settled holding in units.                |
| UNSETTLED HOLDING | The total number of unsettled holdings in units.             |
| GROUP 1 UNITS     | The total number of Group 1 (bought before XD) units.        |
| GROUP 2 UNITS     | The total number of Group 2 (bought after XD) units.         |

You can search holdings by account number, ISIN, and share class name.

### Searching holdings: account number

You can view the details of the holdings within the accounts that you manage. You can search by account number.

### Search holdings based on account number:

1. Select *Holdings* from the left-hand side navigation panel.

### Information

| A | Aegon<br>Fund company |
|---|-----------------------|
|   | Dashboard             |
| 2 | Holdings              |

### Result

|                   |              |               | -                                   | p            | wered by ©Zilo |         |               |                 |                   |               |                 |
|-------------------|--------------|---------------|-------------------------------------|--------------|----------------|---------|---------------|-----------------|-------------------|---------------|-----------------|
| [회 Holdings       |              |               |                                     |              |                |         |               |                 |                   |               |                 |
|                   |              |               |                                     |              |                |         |               |                 |                   |               |                 |
| Holdings          |              |               |                                     |              |                |         |               |                 |                   |               | 4               |
| Client account    |              |               | ISIN                                |              |                |         | Share class r | name            |                   | Clear All     | Search          |
|                   |              |               |                                     |              |                |         |               |                 |                   |               |                 |
| ACCOUNT Q         | PRODUCT TYPE | FUND NAME     | SHARE CLASS NAME                    | isin 0       | UNITS Q        | PRICE Q | VALUE 0       | SETTLED HOLDING | UNSETTLED HOLDING | GROUP 1 UNITS | GROUP 2 UNITS 0 |
| 440101-0000000674 | CIA          | STANDARD LIFE | STANDARD LIFE EQUITY INCOME TST PLC | 080006039597 | 79,435.029     | 1.77    | £140,600.00   | 20,000.000      | 59,435.029        | 0.000         | 79,435.029      |
| 440101-0000000674 | GIA          | STANDARD LIFE | GO-AHEAD GROUP PLC                  | GB0003753778 | 20,169.5       | 1.77    | £35,700.01    | 0.0             | 20,169.5          | 0.0           | 20,169.5        |
| 440101-0000000674 | GIA          | STANDARD LIFE | ECOFIN GLBL                         | 08008D3V4641 | 10,169.50      | 1.77    | £18,000.01    | 0.00            | 10,169.50         | 10,169.50     | 0.00            |
| 440101-0000000674 | CIA          | suspension    | EVRAZ PLC Sus                       | G800871N6K86 | 10,169.5       | 1.77    | £18,000.01    | 0.0             | 10,169.5          | 0.0           | 10,169.5        |
| 440101-0000000874 | CIA          | STANDARD LIFE | ABERDEEN NEW DAWN Dis 1             | GB0088M56V29 | 71,200.0       | 1.20    | 285,440.00    | 70,200.0        | 1,000.0           | 70,200.0      | 1,000.0         |
| 440101-0000000874 | GIA          | STANDARD LIFE | EP GLOBAL OPPORTUNITIES TRUST PLC   | 080033862573 | 72,760.0       | 1.00    | £72,760.00    | 71,010.0        | 1,750.0           | 70,410.0      | 2,350.0         |
| 440101-0000000874 | GIA          | STANDARD LIFE | MJ GLEESON PLC dis 2                | GB008RKD9253 | 46,000.0       | 1.00    | 246,000.00    | 46,000.0        | 0.0               | 45,000.0      | 1,000.0         |
| 440101-0000000674 | GIA          | STANDARD LIFE | SHAFTESBURY PLC                     | GB0007990962 | 27,336.594     | 1.00    | £27,336.59    | 27,336.594      | 0.000             | 9,913.184     | 17,423.410      |
| 440101-0000000674 | QIA          | STANDARD LIFE | VOLUTION GROUP PLC                  | G8008FK01058 | 5,734.616      | 1.30    | £7,455.00     | 5,734.616       | 0.000             | 1,240.000     | 4,494.816       |
| 440101-0000000674 | CIA          | Merger Check  | ASSURA PLC                          | OB008V08WW93 | 16,519.93      | 1.30    | £21,475.91    | 15,018.93       | 1,501.00          | 0.00          | 16,519.93       |
|                   |              |               |                                     |              |                |         |               |                 |                   | < 1 2 3       | > 10/page V     |

2. Enter an Account number.

#### Information

| Client account 440101-000000685 | × | ISIN | Share class name | Clear All | Search |
|---------------------------------|---|------|------------------|-----------|--------|
|                                 |   |      |                  |           |        |

The Search button becomes available.

3. Select Search.

| ſ | Holdings                            |              |             |                    |              |             |           |        |            |                 |                   |   |               |              | [↓]  |
|---|-------------------------------------|--------------|-------------|--------------------|--------------|-------------|-----------|--------|------------|-----------------|-------------------|---|---------------|--------------|------|
|   | Client account<br>440101-0000000685 |              |             | ×                  | ISIN         |             |           |        | Share cla  | ss name         |                   |   | Clear All     | Search       |      |
| l | ACCOUNT 0                           | PRODUCT TYPE | FUND NAME   | ⇒ SHARE CLASS NAME | ÷   is       | in ¢        | UNITS \$  | PRCE 🛊 | VALUE 0    | SETTLED HOLDING | UNSETTLED HOLDING | ¢ | GROUP 1 UNITS | GROUP 2 UNIT | s o  |
|   | 440101-0000000685                   | GIA          | Feeder fund | BOVIS HOMES GRO    | UP Feeder GI | 80001859296 | 35,714.29 | 2.10   | £75,000.01 | 35,714.29       | 0.00              |   | 35,714.29     | 0.00         |      |
| L |                                     |              |             |                    |              |             |           |        |            |                 |                   |   | < 1           | > 10/pag     | ge 🖂 |

| Column name       | Purpose                                                      |
|-------------------|--------------------------------------------------------------|
| ACCOUNT           | The Investor account number.                                 |
| PRODUCT TYPE      | Selected from the available products for instance: ISA or    |
|                   | GIA.                                                         |
| FUND NAME         | The name of the fund.                                        |
| SHARE CLASS NAME  | The share class name.                                        |
| ISIN              | The International Securities Identification Number.          |
| UNITS             | The number of share units held.                              |
| PRICE             | The price of each unit in pounds.                            |
| VALUE             | The total value of the holding (number units times price per |
|                   | unit).                                                       |
| SETTLED HOLDING   | The total number of settled holding in units.                |
| UNSETTLED HOLDING | The total number of unsettled holdings in units.             |
| GROUP 1 UNITS     | The total number of Group 1 (bought before XD) units.        |
| GROUP 2 UNITS     | The total number of Group 2 (bought after XD) units.         |

### Searching holdings: ISIN

You can view the details of the holdings within the accounts you manage. You can search for details based on the ISIN.

### Search holdings based on ISIN:

1. Select *Holdings* from the left-hand side navigation panel.

### Information

| A        | Aegon<br>Fund company |
|----------|-----------------------|
| <i>©</i> | Dashboard             |
|          | Holdings              |

### Result

| য়ি Holdings      |              |               |                                     | P            | owered by <b>©Zilo</b> |          |               |                 |                   |               |               |
|-------------------|--------------|---------------|-------------------------------------|--------------|------------------------|----------|---------------|-----------------|-------------------|---------------|---------------|
| (L) Heranige      |              |               |                                     |              |                        |          |               |                 |                   |               |               |
| Holdings          |              |               |                                     |              |                        |          |               |                 |                   |               | ¥             |
| Client account    |              |               | ISIN                                |              |                        |          | Share class r | name            |                   | Clear All     | Search        |
| ACCOUNT ©         | PRODUCT TYPE | FUND NAME 👙   | SHARE CLASS NAME                    | ISIN Ş       | UNITS ‡                | PRICE \$ | VALUE \$      | SETTLED HOLDING | UNSETTLED HOLDING | GROUP 1 UNITS | GROUP 2 UNITS |
| 440101-0000000674 | GIA          | STANDARD LIFE | STANDARD LIFE EQUITY INCOME TST PLC | GB0006039597 | 79,435.029             | 1.77     | £140,600.00   | 20,000.000      | 59,435.029        | 0.000         | 79,435.029    |
| 440101-0000000674 | GIA          | STANDARD LIFE | GO-AHEAD GROUP PLC                  | GB0003753778 | 20,169.5               | 1.77     | £35,700.01    | 0.0             | 20,169.5          | 0.0           | 20,169.5      |
| 440101-0000000674 | GIA          | STANDARD LIFE | ECOFIN GLBL                         | GB00BD3V4641 | 10,169.50              | 1.77     | £18,000.01    | 0.00            | 10,169.50         | 10,169.50     | 0.00          |
| 440101-0000000674 | GIA          | suspension    | EVRAZ PLC Sus                       | GB00B71N6K86 | 10,169.5               | 1.77     | £18,000.01    | 0.0             | 10,169.5          | 0.0           | 10,169.5      |
| 440101-0000000674 | GIA          | STANDARD LIFE | ABERDEEN NEW DAWN Dis 1             | GB00BBM56V29 | 71,200.0               | 1.20     | £85,440.00    | 70,200.0        | 1,000.0           | 70,200.0      | 1,000.0       |
| 440101-0000000674 | GIA          | STANDARD LIFE | EP GLOBAL OPPORTUNITIES TRUST PLC   | GB0033862573 | 72,760.0               | 1.00     | €72,760.00    | 71,010.0        | 1,750.0           | 70,410.0      | 2,350.0       |
| 440101-0000000674 | GIA          | STANDARD LIFE | MJ GLEESON PLC dis 2                | GB00BRKD9Z53 | 46,000.0               | 1.00     | £46,000.00    | 46,000.0        | 0.0               | 45,000.0      | 1,000.0       |
| 440101-0000000674 | GIA          | STANDARD LIFE | SHAFTESBURY PLC                     | GB0007990962 | 27,336.594             | 1.00     | £27,336.59    | 27,336.594      | 0.000             | 9,913.184     | 17,423.410    |
| 440101-0000000674 | GIA          | STANDARD LIFE | VOLUTION GROUP PLC                  | GB00BRK01058 | 5,734.616              | 1.30     | £7,455.00     | 5,734.616       | 0.000             | 1,240.000     | 4,494.616     |
| 440101-0000000674 | GIA          | Merger Check  | ASSURA PLC                          | GB00BVGBWW93 | 16,519.93              | 1.30     | £21,475.91    | 15,018.93       | 1,501.00          | 0.00          | 16,519.93     |
|                   |              |               |                                     |              |                        |          |               |                 |                   | < 1 2 3       | > 10/page V   |

### 2. Enter an ISIN.

#### Information

| lient account | ISIN<br>GB00BG00CM73 | × | Share class name | Clear All | Search |
|---------------|----------------------|---|------------------|-----------|--------|

The Search button becomes available.

3. Select Search.

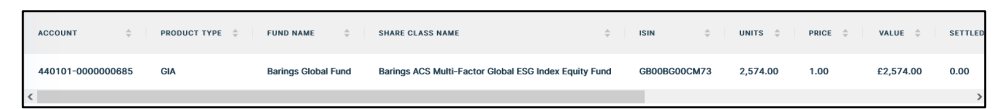

| Column name      | Purpose                                                      |
|------------------|--------------------------------------------------------------|
| ACCOUNT          | The Investor account number.                                 |
| PRODUCT TYPE     | The product type: ISA or GIA.                                |
| FUND NAME        | The name of the fund.                                        |
| SHARE CLASS NAME | The share class name.                                        |
| ISIN             | The International Securities Identification Number.          |
| UNITS            | The number of share units held.                              |
| PRICE            | The price of each unit in pounds.                            |
| VALUE            | The total value of the holding (number units times price per |
|                  | unit).                                                       |
| SETTLED HOLDING  | The total number of settled holding in units.                |
| UNSETTLED        | The total number of unsettled holdings in units.             |
| HOLDING          |                                                              |
| GROUP 1 UNITS    | The total number of Group 1 (bought before XD) units.        |
| GROUP 2 UNITS    | The total number of Group 2 (bought after XD) units.         |

### Searching holdings: share class name

You can view the details of the holdings within the accounts you manage. You can search for details based on the share class name.

### Search holdings based on share class:

1. Select *Holdings* from the left-hand side navigation panel.

### Information

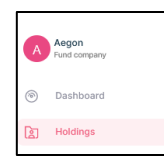

### Result

| I Holdings        | 3) Holdings  |               |                          |             |              |            |         |                  |                 |                   |               |               |
|-------------------|--------------|---------------|--------------------------|-------------|--------------|------------|---------|------------------|-----------------|-------------------|---------------|---------------|
|                   |              |               |                          |             |              |            |         |                  |                 |                   |               |               |
| Holdings          |              |               |                          |             |              |            |         |                  |                 |                   |               | ¥             |
| Client account    |              |               |                          | ISIN        | ISIN         |            |         | Share class name |                 |                   | Clear All     | Search        |
|                   |              |               |                          |             |              |            |         |                  |                 |                   |               |               |
| ACCOUNT \$        | PRODUCT TYPE | FUND NAME     | SHARE CLASS NAME         | ¢           | ISIN ÷       | UNITS 💠    | PRICE 🌩 | VALUE 👙          | SETTLED HOLDING | UNSETTLED HOLDING | GROUP 1 UNITS | GROUP 2 UNITS |
| 440101-0000000674 | GIA          | STANDARD LIFE | STANDARD LIFE EQUITY INC | OME TST PLC | GB0006039597 | 79,435.029 | 1.77    | £140,600.00      | 20,000.000      | 59,435.029        | 0.000         | 79,435.029    |
| 440101-0000000674 | GIA          | STANDARD LIFE | GO-AHEAD GROUP PLC       |             | GB0003753778 | 20,169.5   | 1.77    | £35,700.01       | 0.0             | 20,169.5          | 0.0           | 20,169.5      |
| 440101-0000000874 | GIA          | STANDARD LIFE | ECOFIN GLBL              |             | GB00BD3V4641 | 10,169.50  | 1.77    | £18,000.01       | 0.00            | 10,169.50         | 10,169.50     | 0.00          |
| 440101-0000000674 | GIA          | suspension    | EVRAZ PLC Sus            |             | GB00B71N6K86 | 10,169.5   | 1.77    | £18,000.01       | 0.0             | 10,169.5          | 0.0           | 10,169.5      |
| 440101-0000000674 | GIA          | STANDARD LIFE | ABERDEEN NEW DAWN Dis    |             | GB00BBM56V29 | 71,200.0   | 1.20    | £85,440.00       | 70,200.0        | 1,000.0           | 70,200.0      | 1,000.0       |
| 440101-0000000674 | GIA          | STANDARD LIFE | EP GLOBAL OPPORTUNITIES  | TRUST PLC   | GB0033862573 | 72,760.0   | 1.00    | £72,760.00       | 71,010.0        | 1,750.0           | 70,410.0      | 2,350.0       |
| 440101-0000000674 | GIA          | STANDARD LIFE | MJ GLEESON PLC dis 2     |             | GB00BRKD9Z53 | 46,000.0   | 1.00    | £46,000.00       | 46,000.0        | 0.0               | 45,000.0      | 1,000.0       |
| 440101-0000000674 | GIA          | STANDARD LIFE | SHAFTESBURY PLC          |             | GB0007990962 | 27,336.594 | 1.00    | £27,336.59       | 27,336.594      | 0.000             | 9,913.184     | 17,423.410    |
| 440101-0000000674 | GIA          | STANDARD LIFE | VOLUTION GROUP PLC       |             | GB00BRK01058 | 5,734.616  | 1.30    | £7,455.00        | 5,734.616       | 0.000             | 1,240.000     | 4,494.616     |
| 440101-0000000674 | GIA          | Merger Check  | ASSURA PLC               |             | GB00BVGBWW93 | 16,519.93  | 1.30    | £21,475.91       | 15,018.93       | 1,501.00          | 0.00          | 16,519.93     |
|                   |              |               |                          |             |              |            |         |                  |                 |                   | < 1 2 3       | > 10 / page V |

2. Enter a share class name.

### Information

| Client account | ISIN | Share class name<br>VPC SPECIALTY Dis 3 | × | Clear All | Search |
|----------------|------|-----------------------------------------|---|-----------|--------|

The Search button becomes available.

3. Select Search.

| ſ | ACCOUNT        | ¢  | PRODUCT TYPE 👙 | FUND NAME 💠   | SHARE CLASS NAME $\varphi$ | ISIN \$      | UNITS \$ | PRICE \$ | VALUE \$   | SETTLED HOLDING \$ | UNSETTLED HO |
|---|----------------|----|----------------|---------------|----------------------------|--------------|----------|----------|------------|--------------------|--------------|
|   | 440101-0000006 | 74 | GIA            | STANDARD LIFE | VPC SPECIALTY Dis 3        | GB00BVG6X439 | 69,000.0 | 1.00     | £69,000.00 | 69,500.0           | -500.0       |
| ¢ |                |    |                |               |                            |              |          |          |            |                    | >            |

| Column name      | Purpose                                                      |
|------------------|--------------------------------------------------------------|
| ACCOUNT          | The Investor account number.                                 |
| PRODUCT TYPE     | The product type: ISA or GIA.                                |
| FUND NAME        | The name of the fund.                                        |
| SHARE CLASS NAME | The share class name.                                        |
| ISIN             | The International Securities Identification Number.          |
| UNITS            | The number of share units held.                              |
| PRICE            | The price of each unit in pounds.                            |
| VALUE            | The total value of the holding (number units times price per |
|                  | unit).                                                       |
| SETTLED HOLDING  | The total number of settled holding in units.                |
| UNSETTLED        | The total number of unsettled holdings in units.             |
| HOLDING          |                                                              |
| GROUP 1 UNITS    | The total number of Group 1 (bought before XD) units.        |
| GROUP 2 UNITS    | The total number of Group 2 (bought after XD) units.         |

### Viewing accounts

You can view accounts.

### View accounts:

1. Navigate to the Accounts screen.

### Information

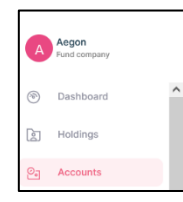

| Se Accounts |                   |                  | powered by CZIO |                 |                        |
|-------------|-------------------|------------------|-----------------|-----------------|------------------------|
|             |                   |                  |                 |                 |                        |
| Accounts    |                   |                  |                 |                 | Add Additional Account |
| Client name |                   | Account number   |                 | Status          | ▼ Search               |
| CLIENT NAME | ACCOUNT NUMBER    | DESIGNATION      | CREATION DATE   | ACTIVATION DATE |                        |
| Yelx Qss    | 900000067         | Stock            | 25/07/2022      | 25/07/2022      | Active                 |
| Yelx Qss    | 440101-000000693  | Distributions    | 02/05/2022      | 02/05/2022      | Active                 |
| Yelx Qss    | 440101-000000758  | re-invest        | 18/05/2022      | 24/05/2022      | Active                 |
| Yelx Qss    | 440101-000000685  | inst             | 29/04/2022      | 29/04/2022      | Active                 |
| Yelx Qss    | 440101-000000678  |                  | 29/04/2022      |                 | Active                 |
| Yelx Qss    | 440101-000000674  |                  | 28/04/2022      |                 | Active                 |
| Yelx Qss    | 440101-000000679  | Distribution     | 29/04/2022      |                 | Draft                  |
| Yelx Qss    | 440101-000000681  | dis              | 29/04/2022      | 29/04/2022      | Active                 |
| Yelx Qss    | 440101-0000000684 | -                | 29/04/2022      | 16/06/2022      | Active                 |
| Yelx Qss    | 440101-000000002  | Corporate action | 20/05/2022      | 20/05/2022      | Active                 |
|             |                   |                  |                 |                 | < 1 2 > 10/page >      |

| Column name   | Purpose                                                      |
|---------------|--------------------------------------------------------------|
| CLIENT NAME   | The name of the client.                                      |
| ACCOUNT       | The Investor account number.                                 |
| NUMBER        |                                                              |
| DESIGNATION   | An account designation.                                      |
| CREATION DATE | The date on which the account was created.                   |
| ACTIVATION    | The date on which the account became active.                 |
| DATE          |                                                              |
| STATUS        | The status of the account: Active, Inactive, Pending, Draft, |
|               | Closing.                                                     |

### Searching for an account using the account number

You can search for accounts using the account number.

### Search using the account number:

1. Navigate to the Accounts screen.

#### Information

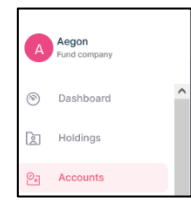

### Result

|             |                  |                  | powered by CZIO |                    |                        |
|-------------|------------------|------------------|-----------------|--------------------|------------------------|
| Accounts    |                  |                  |                 |                    |                        |
|             |                  |                  |                 |                    |                        |
| Accounts    |                  |                  |                 |                    | Add Additional Account |
| Client name |                  | Account number   |                 | Status             | - Search               |
| CLIENT NAME | ACCOUNT NUMBER   | DESIGNATION      | CREATION DATE   | \$ ACTIVATION DATE |                        |
| Yetx Qss    | 900000067        | Stock            | 25/07/2022      | 25/07/2022         | Active                 |
| Yetx Qss    | 440101-000000693 | Distributions    | 02/05/2022      | 02/05/2022         | Active                 |
| Yelx Qss    | 440101-000000758 | re-invest        | 18/05/2022      | 24/05/2022         | Active                 |
| Yelx Qss    | 440101-000000685 | inst             | 29/04/2022      | 29/04/2022         | Active                 |
| Yetx Qss    | 440101-000000678 |                  | 29/04/2022      |                    | Active                 |
| Yelx Qss    | 440101-000000674 | -                | 28/04/2022      |                    | Active                 |
| Yelx Qss    | 440101-000000679 | Distribution     | 29/04/2022      |                    | Draft                  |
| Yetx Qss    | 440101-000000681 | dis              | 29/04/2022      | 29/04/2022         | Active                 |
| Yetx Qss    | 440101-000000684 |                  | 29/04/2022      | 16/06/2022         | Active                 |
| Yelx Qss    | 440101-000000002 | Corporate action | 20/05/2022      | 20/05/2022         | Active                 |
|             |                  |                  |                 |                    | < 1 2 > 10/page >      |

2. Enter the Account Number.

### Information

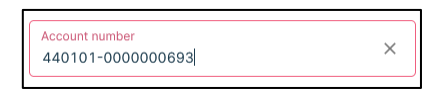

### Result

The Search button becomes available.

3. Select Search.

| CLIENT NAME | ACCOUNT NUMBER   | ÷ DESIGNATION | CREATION DATE | ACTIVATION DATE | 🔶 STATUS 🄶        |
|-------------|------------------|---------------|---------------|-----------------|-------------------|
| Yelx Qss    | 440101-000000693 | Distributions | 02/05/2022    | 02/05/2022      | Active            |
|             |                  |               |               |                 | < 1 > 10 / page > |

| Column name     | Purpose                                               |
|-----------------|-------------------------------------------------------|
| CLIENT NAME     | The name of the client.                               |
| ACCOUNT NUMBER  | The Investor account number.                          |
| DESIGNATION     | The account designation.                              |
| CREATION DATE   | The date on which the account was created.            |
| ACTIVATION DATE | The date on which the account became active.          |
| STATUS          | The status of the account: Active, Inactive, Pending, |
|                 | Draft, Closing.                                       |

### Searching for an account using account status

You can search for accounts using the account status.

### Search using the account status:

1. Navigate to the Accounts screen.

### Information

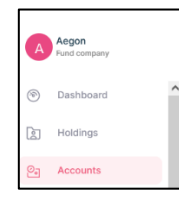

### Result

|             |                  | powered t        | ∞ ÇZİlO       |                 |                        |
|-------------|------------------|------------------|---------------|-----------------|------------------------|
| Accounts    |                  |                  |               |                 |                        |
|             |                  |                  |               |                 |                        |
| Accounts    |                  |                  |               |                 | Add Additional Account |
| Client name |                  | Account number   |               | Status          | - Search               |
| CLIENT NAME | ACCOUNT NUMBER   | DESIGNATION      | CREATION DATE | ACTIVATION DATE | ≑ STATUS ÷             |
| Yelx Qss    | 900000067        | Stock            | 25/07/2022    | 25/07/2022      | Active                 |
| Yelx Qss    | 440101-000000693 | Distributions    | 02/05/2022    | 02/05/2022      | Active                 |
| Yelx Qss    | 440101-000000758 | re-invest        | 18/05/2022    | 24/05/2022      | Active                 |
| Yelx Qss    | 440101-000000685 | inst             | 29/04/2022    | 29/04/2022      | Active                 |
| Yelx Qss    | 440101-000000678 |                  | 29/04/2022    |                 | Active                 |
| Yelx Qss    | 440101-000000674 |                  | 28/04/2022    |                 | Active                 |
| Yelx Qss    | 440101-000000679 | Distribution     | 29/04/2022    |                 | Draft                  |
| Yelx Qss    | 440101-000000681 | dis              | 29/04/2022    | 29/04/2022      | Active                 |
| Yelx Qss    | 440101-000000684 |                  | 29/04/2022    | 16/06/2022      | Active                 |
| Yelx Qss    | 440101-000000002 | Corporate action | 20/05/2022    | 20/05/2022      | Active                 |
|             |                  |                  |               |                 | < 1 2 > 10/page ~      |

2. Select the status from the drop-down menu.

### Information

| Client name | Account number | Status<br>Inactive | × • | Clear All | Search |
|-------------|----------------|--------------------|-----|-----------|--------|
|             |                |                    |     |           |        |

### Result

The *Search* button becomes available.

3. Select Search.

### Result

All accounts with that status are displayed.

| Column name     | Purpose                                               |
|-----------------|-------------------------------------------------------|
| CLIENT NAME     | The name of the client.                               |
| ACCOUNT         | The Investor account number.                          |
| NUMBER          |                                                       |
| DESIGNATION     | The account designation.                              |
| CREATION DATE   | The date on which the account was created.            |
| ACTIVATION DATE | The date on which the account became active.          |
| STATUS          | The status of the account: Active, Inactive, Pending, |
|                 | Draft, Closing.                                       |

### Adding an account

You can manually add an account. You must be a super user to perform this action.

Note, it is the responsibility of our investors to grant and manage all access rights assigned to their investor reference(s). We shall not be liable for any consequences arising from an incorrect or inappropriate grant of access rights by an investor. We strongly recommend that our investors carry out regular reviews of the access rights they have granted, to ensure these are still valid and necessary

### Add an account:

1. Navigate to the Accounts screen.

### Information

| A | Aegon<br>Fund company |   |
|---|-----------------------|---|
| 1 | Dashboard             | ^ |
|   | Holdings              |   |
| 2 | Accounts              |   |

### Result

| 9a Accounts |                   |   |                  |   |               |                 |                   |            |
|-------------|-------------------|---|------------------|---|---------------|-----------------|-------------------|------------|
|             |                   |   |                  |   |               |                 |                   |            |
| Accounts    |                   |   |                  |   |               |                 | Add Additional Ad | ccount     |
| Client name |                   |   | Account number   |   |               | Status          | •                 | Search     |
| CUENT NAME  | ACCOUNT NUMBER    | ٥ | DESIGNATION      | 0 | CREATION DATE | ACTIVATION DATE | 0 STATUS          | ٥          |
| Yelx Qss    | 900000067         |   | Stock            |   | 25/07/2022    | 25/07/2022      | Active            |            |
| Yelx Qss    | 440101-0000000593 |   | Distributions    |   | 02/05/2022    | 02/05/2022      | Active            |            |
| Yelx Qss    | 440101-0000000758 |   | re-invest        |   | 18/05/2022    | 24/05/2022      | Active            |            |
| Yelx Qss    | 440101-0000000685 |   | inst             |   | 29/04/2022    | 29/04/2022      | Active            |            |
| Yelx Qss    | 440101-0000000578 |   | -                |   | 29/04/2022    |                 | Active            |            |
| Yetx Qss    | 440101-0000000574 |   | -                |   | 28/04/2022    |                 | Active            |            |
| Yelx Qos    | 440101-0000000679 |   | Distribution     |   | 29/04/2022    |                 | Draft             |            |
| Yelx Qss    | 440101-0000000681 |   | dis              |   | 29/04/2022    | 29/04/2022      | Active            |            |
| Yetx Qss    | 440101-0000000884 |   | -                |   | 29/04/2022    | 16/06/2022      | Active            |            |
| Yelx Qos    | 440101-0000000002 |   | Corporate action |   | 20/05/2022    | 20/05/2022      | Active            |            |
|             |                   |   |                  |   |               |                 | < 1 2 >           | 107 page ⊻ |

2. Select Add Additional Account.

#### Information

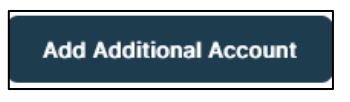

| ¥ |
|---|
|   |
| + |
|   |

- 3. Enter the account details.
- 4. Select Save Details.

### Result

\_

| CLIENT NAME | ACCOUNT NUMBER | DESIGNATION | CREATION DATE | ACTIVATION DATE | STATUS |
|-------------|----------------|-------------|---------------|-----------------|--------|
| Yelx Qss    | 900000103      | acc         | 08/08/2022    | 08/08/2022      | Active |

### Viewing bank account details

You can view detailed information about a bank account.

#### View bank account details:

1. Navigate to Bank Accounts.

#### Information

| A        | Aegon<br>Fund company |
|----------|-----------------------|
| -        | Dashboard             |
|          | Holdings              |
| 0.       | Accounts              |
| <u>F</u> | Bank accounts         |

### Result

#### [↓] Bank accounts Show details Account name Account number BANK OR BUILDING SOCIETY NAME BANK AC OUNT NAME ACCOU SORT CODE IBAN N ACCOUNT TYPES xxxxx xxxx 2000 XXXX xxxx xxxx xxxx xxxx xxxx xxxx xxxx xxxx xxxx хххх xxxx xxxx хххх <

2. Select Show Details.

### Information

By default, bank account details are hidden. Use the slider to view the hidden details.

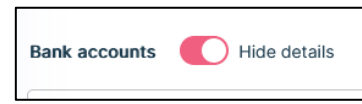

| Bank accounts 🚺 His | de details          |                               |                                   |            |             |               |                  |               | Ψ.                                |
|---------------------|---------------------|-------------------------------|-----------------------------------|------------|-------------|---------------|------------------|---------------|-----------------------------------|
| Account name        |                     |                               | Account number                    |            |             | ch            |                  |               |                                   |
|                     |                     |                               |                                   |            |             |               |                  |               |                                   |
| BANK ACCOUNT NAME   | ACCOUNT DESCRIPTION | BANK OR BUILDING SOCIETY NAME | ACCOUNT NUMBER OR B/S ROLL NUMBER | CURRENCY 0 | SORT CODE 0 | IBAN NUMBER 0 | SWIFT CODE/BIC 0 | ACCOUNT TYPES | BANK ADDRESS                      |
| ted 1               |                     | boe                           | 12315126123                       | GBP        | 123123      | -             |                  | Redemption    | London,London,GB,WD2 WD1          |
| ted 2               |                     | Barclays                      | 373734382                         | GBP        | 123433      |               |                  | Distribution  | 123 Queen street,London,GB,1736TY |
|                     |                     |                               |                                   |            |             |               |                  |               | < 1 > 10/page >                   |

| Column name                   | Purpose                                     |
|-------------------------------|---------------------------------------------|
| BANK ACCOUNT NAME             | The name of the bank account.               |
| ACCOUNT DESCRIPTION           | An account description.                     |
| BANK OR BUILDING SOCIETY NAME | The name of the institution.                |
| ACCOUNT NUMBER OR BS ROLL     | The bank account number or building society |
| NUMBER                        | roll number.                                |
| CURRENCY                      | The currency of the bank account.           |
| SORT CODE                     | The accounts sort code.                     |
| IBAN NUMBER                   | The accounts IBAN number.                   |
| SWIFT CODE/BIC                | The accounts SWIFT code/BIC.                |
| ACCOUNT TYPES                 | The account type.                           |
| BANK ADDRESS                  | The bank's address.                         |

### Searching for bank account details using the account name

You can view detailed information about a bank account. You can search for a particular bank account using the name of the account.

### View bank account details:

1. Navigate to Bank Accounts.

### Information

| A   | Aegon<br>Fund company |
|-----|-----------------------|
| (%) | Dashboard             |
|     | Holdings              |
| 07  | Accounts              |
| L.  | Bank accounts         |

### Result

| Bank accounts               | Bank accounts 🕥 Show details |                      |          |              |          |                  |                     |                       |
|-----------------------------|------------------------------|----------------------|----------|--------------|----------|------------------|---------------------|-----------------------|
| Account name Account number |                              |                      |          |              |          |                  |                     |                       |
| BANK ACCOUNT NAME           | ACCOUNT DESCRIPTION          | BANK OR BUILDING SOC | ETY NAME | ER 🔶 CURRENC | Y ≑   SO | RT CODE 💠 IBAN N | UMBER 🚖   SWIFT COD | e/BIC 💠 ACCOUNT TYPES |
| жжж                         | жжж                          | жжж                  | XXXXX    | хххх         | 200      | a xaax           | жжж                 | хххх                  |
| жжж                         | жжж                          | хххх                 | XXXX     | ****         | xxx      | x xxxx           | жжж                 | XXXX                  |
| <                           |                              |                      |          |              |          |                  |                     | >                     |

2. Enter the Account name.

#### Information

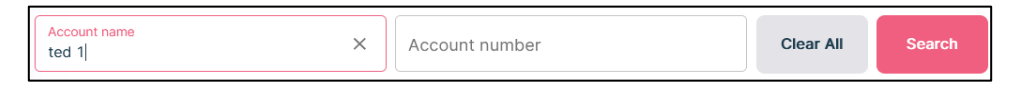

#### Result

The search button becomes available.

3. Select Search.

### Result

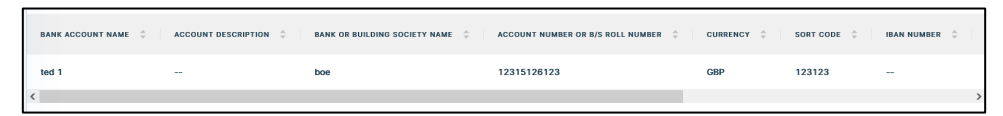

4. Select Show Details.

### Information

By default, bank account details are hidden. Use the slider to view the hidden details.

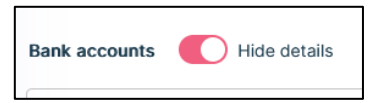

| Bank accounts 🌒 Hide details |                       |                               |                                   |            |             |               |                 |               |                                   |
|------------------------------|-----------------------|-------------------------------|-----------------------------------|------------|-------------|---------------|-----------------|---------------|-----------------------------------|
| Account name                 |                       | Account number                |                                   | Search     |             |               |                 |               |                                   |
| BANK ACCOUNT NAME            | ACCOUNT DESCRIPTION 0 | BANK OF BUILDING SOCIETY NAME | ACCOUNT NUMBER OR B/S ROLL NUMBER | CURRENCY 0 | SORT CODE 0 | IBAN NUMBER 0 | SWIT CODE/BIC 0 | ACCOUNT TYPES | BANK ADDRESS                      |
| ted 1                        | -                     | boe                           | 12315126123                       | GBP        | 123123      | -             |                 | Redemption    | London,London,GB,WD2 WD1          |
| ted 2                        | -                     | Barclays                      | 373734382                         | GBP        | 123433      | -             | -               | Distribution  | 123 Queen street,London,GB,1736TY |
|                              |                       |                               |                                   |            |             |               |                 |               | < 1 > 10/page V                   |

| Column name                   | Purpose                                     |
|-------------------------------|---------------------------------------------|
| BANK ACCOUNT NAME             | The name of the bank account.               |
| ACCOUNT DESCRIPTION           | An account description.                     |
| BANK OR BUILDING SOCIETY NAME | The name of the institution.                |
| ACCOUNT NUMBER OR BS ROLL     | The bank account number or building society |
| NUMBER                        | roll number.                                |
| CURRENCY                      | The currency of the bank account.           |
| SORT CODE                     | The accounts sort code.                     |
| IBAN NUMBER                   | The accounts IBAN number.                   |
| SWIFT CODE/BIC                | The accounts SWIFT code/BIC.                |
| ACCOUNT TYPES                 | The account type.                           |
| BANK ADDRESS                  | The bank's address.                         |

### Searching for bank account details using the bank account number

You can view detailed information about a bank account using the account number as a search term. You can search for a particular account using the bank account number.

### View bank account details:

1. Navigate to Bank Accounts.

### Information

| A        | Aegon<br>Fund company |
|----------|-----------------------|
| (3)      | Dashboard             |
|          | Holdings              |
| 0.       | Accounts              |
| <u>.</u> | Bank accounts         |

### Result

| Banl | k accounts   | Show details        |                        |            |                          |            |                                 |             |                                                                            |                | [          | ¥   |
|------|--------------|---------------------|------------------------|------------|--------------------------|------------|---------------------------------|-------------|----------------------------------------------------------------------------|----------------|------------|-----|
| Ac   | count name   |                     |                        | Account nu | mber                     |            |                                 |             |                                                                            |                |            |     |
| BANK | ACCOUNT NAME | ACCOUNT DESCRIPTION | BANK OR BUILDING SOCIE | ETY NAME 🚊 | ACCOUNT NUMBER OR B/S RO | OLL NUMBER | CURRENCY $\stackrel{+}{_{\mp}}$ | SORT CODE 🚊 | IBAN NUMBER $\stackrel{\scriptscriptstyle (2)}{_{\scriptscriptstyle (7)}}$ | SWIFT CODE/BIC | ACCOUNT TY | PES |
| хххх |              | хххх                | XXXX                   |            | XXXX                     |            | хххх                            | хххх        | XXXX                                                                       | жжж            | XXXXX      |     |
| хххх |              | хххх                | хххх                   |            | жжж                      |            | жжж                             | хххх        | хххх                                                                       | хххх           | хххх       |     |
| <    |              |                     |                        |            |                          |            |                                 |             |                                                                            |                |            | >   |

2. Enter the bank Account number.

### Information

| Account name 12315126123 X Clear All Search | Account name | Account number<br>12315126123 | × | Clear All | Search |
|---------------------------------------------|--------------|-------------------------------|---|-----------|--------|
|---------------------------------------------|--------------|-------------------------------|---|-----------|--------|

### Result

The search button becomes available.

3. Select Search.

#### Result

| BANK ACCOUNT NAME | ACCOUNT DESCRIPTION | BANK OR BUILDING SOCIETY NAME | ACCOUNT NUMBER OR B/S ROLL NUMBER | CURRENCY ÷ | SORT CODE | IBAN NUMBER $\stackrel{+}{\Rightarrow}$ |   |
|-------------------|---------------------|-------------------------------|-----------------------------------|------------|-----------|-----------------------------------------|---|
| хххх              | хххх                | XXXX                          | XXXX                              | хххх       | хххх      | жжж                                     |   |
| <                 |                     |                               |                                   |            |           |                                         | ) |

4. Select Show Details.

### Information

By default, bank account details are hidden. Use the slider to view the hidden details.

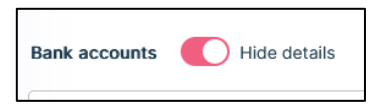

| ted 1             |                     | boe                           | 12315126123                       | GBP         | 123123      |             |   |
|-------------------|---------------------|-------------------------------|-----------------------------------|-------------|-------------|-------------|---|
| BANK ACCOUNT NAME | ACCOUNT DESCRIPTION | BANK OR BUILDING SOCIETY NAME | ACCOUNT NUMBER OR B/S ROLL NUMBER | CURRENCY \$ | SORT CODE 💠 | IBAN NUMBER | ¢ |

| Column name                   | Purpose                                     |
|-------------------------------|---------------------------------------------|
| BANK ACCOUNT NAME             | The name of the bank account.               |
| ACCOUNT DESCRIPTION           | An account description.                     |
| BANK OR BUILDING SOCIETY NAME | The name of the institution.                |
| ACCOUNT NUMBER OR BS ROLL     | The bank account number or building society |
| NUMBER                        | roll number.                                |
| CURRENCY                      | The currency of the bank account.           |
| SORT CODE                     | The accounts sort code.                     |
| IBAN NUMBER                   | The accounts IBAN number.                   |
| SWIFT CODE/BIC                | The accounts SWIFT code/BIC.                |
| ACCOUNT TYPES                 | The account type.                           |
| BANK ADDRESS                  | The bank's address.                         |

### Viewing trades

You can view detailed information about trades. By default, you can see trades for the current day.

### View trades:

1. Select *Trades* from the left-hand side navigation panel.

### Information

| A  | Aegon<br>Pund company |
|----|-----------------------|
| 1  | Dashboard             |
| C: | Holdings              |
| 2  | Accounts              |
| 6  | Bank accounts         |
| e, | Trades                |

### Result

By default, you can see trades for the current day.

| B Trades                 |                  |                        |                         |                   | protect           | ∾∉Zilo                              |            |            |           |              |                   | Manual Upload       |
|--------------------------|------------------|------------------------|-------------------------|-------------------|-------------------|-------------------------------------|------------|------------|-----------|--------------|-------------------|---------------------|
| Trades                   |                  |                        |                         |                   |                   |                                     |            |            |           |              |                   | Ð                   |
| Select date 28/07/2022 - | 03/06/2022       | 6                      |                         |                   |                   |                                     |            |            |           |              |                   |                     |
| Account number           |                  |                        | ISIN                    |                   | Order reference m | unber                               |            | Deal type  |           |              | •                 | Search              |
| All Accepted             | Cancelled Priced | Failed Draft Settle    | 0                       |                   |                   |                                     |            |            |           |              |                   |                     |
| DEALDHTE 0               | SETTLEMENT DATE  | DADER REFERENCE NUMBER | EXTERNAL DEAL REPERENCE | ACCOUNT NUMBER 0  | PRODUCT TYPE      | D-VARE CLASS NAME                   | 10N        | DEALTHPE D | unt 1     | DEALAMOUNT : | SETTLEMENT AMOUNT | 1000                |
| 02/08/2022 07:57         | 03/08/2022       | 0000006623             | 040_A_109               | 440101-0009000674 | GA                | EP GLOBAL OPPORTUNITIES TRUST PLC   | G806338625 | 73 BUY     | 5,000.0   | 68.00        | 60.00             | Rejected            |
| 02/08/2022 07:56         | 03/98/2022       | 0000006622             | 080_x_109               | 440101-0009000674 | GIA.              | EP GLOBAL OPPORTUNITIES TRUST PLC   | 6896338425 | 73 BUY     | 500.0     | 68.00        | £509.00           | Failed              |
| 02/08/2022 07:37         | 03/94/2022       | 0000006821             | 080_x_199               | 440101-0009000674 | GIA.              | EP GLOBAL OPPORTUNITIES TRUST PLC   | 6886338625 | 73 BUY     | 28,000.0  | 20.00        | £20,000.00        | Draft               |
| 01/68/2022 07:00         | 02/96/2022       | 0000000015             | -                       | 440101-0009000674 | GA                | ECOPIN GLBL                         | 0000003746 | 41 BUY     | 10,100.50 | £18,005.00   | £18,000.00        | ContractualSettled  |
| 01/08/2022 06:00         | 02/96/2022       | 0000006614             | -                       | 440101-0009000674 | GIA               | EVERZ PLC See                       | G000871N6K | NS BUY     | 10,169.5  | £18,000.00   | £18,000.00        | ContractualSettled  |
| 01/08/2022 05:00         | 03/98/2022       | 0000006622             | -                       | 440101-0009000674 | GIA               | GO-AHEAD GROUP PLC                  | G800037537 | 78 BUY     | 10,169.5  | £18,000.00   | £18,000.00        | ContractualSettled  |
| 01/08/2022 05:00         | 03/06/2022       | 6000304813             |                         | 440101-0009000674 | 04                | STANDARD LIFE EQUITY INCOME TST PLC | 000000305  | 87 BELL    | 584.871   | 21,000.00    | 21,000.00         | ContractualEstified |
| 29/07/2022 16:24         | 36/97/2622       | 0000004599             | 080, s., 199            | 440101-0009000674 | GIA.              | EP GLOBAL OPPORTUNITIES TRUST PLC   | 6896338625 | 73 BUY     | 28,000.0  | 28.00        | 00.00             | Rejected            |
| 29/07/2022 15-12         | 36/97/2622       | 0000304597             | 080, 1, 199             | 440101-0003000674 | 04                | EP GLOBAL OPPORTUNITIES TRUST PLC   | 0000330425 | 73 90LL    | 200.0     | 28.00        | 00.00             | Rejected            |
| 29/07/2022 15:10         | 36/07/2022       | 0000006596             | 040, s., 109            | 440101-0000000674 | GIA               | EP GLOBAL OPPORTUNITIES TRUST PLC   | G806338625 | 73 BUY     | 200.0     | 28.00        | 60.00             | Rejected            |
|                          |                  |                        |                         |                   |                   |                                     |            |            |           |              | < 12              | > 50/page ~         |

| Column name       | Purpose                                             |
|-------------------|-----------------------------------------------------|
| DEAL DATE         | The date on which the deal was completed.           |
| SETTLEMENT DATE   | The date on which the trade was settled.            |
| ORDER REFERENCE   | A generated order reference number.                 |
| NUMBER            |                                                     |
| EXTERNAL DEAL     | A deal reference number generated by an external    |
| REFERENCE         | system.                                             |
| ACCOUNT NUMBER    | The Investor account connected with the deal.       |
| PRODUCT TYPE      | The type of investment product associated with the  |
|                   | deal: GIA, ISA.                                     |
| SHARE CLASS NAME  | The share class name related to the deal.           |
| ISIN              | The International Securities Identification Number. |
| DEAL TYPE         | The deal type: buy/sell.                            |
| UNIT              | The number of units in the deal.                    |
| DEAL AMOUNT       | The deal amount in pounds.                          |
| SETTLEMENT AMOUNT | The settlement amount in pounds.                    |
| STATUS            | The deal status from allowed statuses.              |

### Viewing trades using a filter

You can view trades at each stage in the trading process using the appropriate filter. The available filters are accepted, cancelled, priced, failed, draft and settled. Select the appropriate filter to see the shares in that stage of the process. The use of filters is illustrated with accepted trades.

### View accepted trades using a filter:

1. Select *Trades* from the left-hand side navigation panel.

### Information

| A   | Aegon<br>Fund company |
|-----|-----------------------|
| (%) | Dashboard             |
| 6   | Holdings              |
| 0.  | Accounts              |
|     | Bank accounts         |
|     | Trades                |

### Result

| E Trades                 |                  |                        |                         |                   | powered           | ¢ζZilo                              |            |               |           |             |                   | Manual Upload      |
|--------------------------|------------------|------------------------|-------------------------|-------------------|-------------------|-------------------------------------|------------|---------------|-----------|-------------|-------------------|--------------------|
| Trades                   |                  |                        |                         |                   |                   |                                     |            |               |           |             |                   | E                  |
| Select date 28/07/2022 - | 03/08/2022       | Ē                      |                         |                   |                   |                                     |            |               |           |             |                   |                    |
| Account number           |                  |                        | ISIN                    |                   | Order reference n | umber                               |            | Deal type     |           |             | -                 |                    |
| All Accepted             | Cancelled Priced | Failed Draft Settle    | 4                       |                   |                   |                                     |            |               |           |             |                   |                    |
| DEAL DATE                | SETTLEMENT DATE  | ORDER REFERENCE NUMBER | EXTERNAL DEAL REFERENCE | ACCOUNT NUMBER 0  | PRODUCT TYPE      | SHARE CLASS NAME                    | ISIN       | 0 DEAL TYPE 0 | UNIT 0    | DEAL AMOUNT | SETTLEMENT AMOUNT | STATUS 0           |
| 02/08/2022 07:57         | 03/08/2022       | 0000006623             | ORD_5_109               | 440101-0000000674 | GIA               | EP GLOBAL OPPORTUNITIES TRUST PLC   | G800338625 | 73 BUY        | 5,000.0   | 60.03       | 60.00             | Rejected           |
| 02/08/2022 07:56         | 03/08/2022       | 0000006622             | ORD_5_109               | 440101-0000000674 | GIA               | EP GLOBAL OPPORTUNITIES TRUST PLC   | GB00338625 | 73 BUY        | 500.0     | 00.03       | £500.00           | Failed             |
| 02/08/2022 07:37         | 03/08/2022       | 0000006621             | ORD_s_109               | 440101-0000000674 | GIA               | EP GLOBAL OPPORTUNITIES TRUST PLC   | G800338625 | 73 BUY        | 20,000.0  | 00.03       | £20,000.00        | Draft              |
| 01/08/2022 07:00         | 02/08/2022       | 0000006615             |                         | 440101-0000000674 | GIA               | ECOFIN GLBL                         | G8008D3V46 | I41 BUY       | 10,169.50 | £18,000.00  | £18,000.00        | ContractualSettled |
| 01/08/2022 06:00         | 02/08/2022       | 0000006614             |                         | 440101-0000000674 | GIA               | EVRAZ PLC Sus                       | G800871N6  | (86 BUY       | 10,169.5  | £18,000.00  | £18,000.00        | ContractualSettled |
| 01/08/2022 05:00         | 02/08/2022       | 0000006602             | -                       | 440101-0000000674 | GIA               | GO-AHEAD GROUP PLC                  | G800037537 | 78 BUY        | 10,169.5  | £18,000.00  | £18,000.00        | ContractualSettled |
| 01/08/2022 05-00         | 02/08/2022       | 0000006613             |                         | 440101-0000000674 | CIA               | STANDARD LIFE EQUITY INCOME TST PLC | GB00060395 | 97 SELL       | 564.971   | £1,000.00   | £1,000.00         | ContractualSettled |
| 29/07/2022 16:24         | 30/07/2022       | 0000006599             | ORD_5_109               | 440101-0000000674 | GIA               | EP GLOBAL OPPORTUNITIES TRUST PLC   | G800338625 | 73 BUY        | 20,000.0  | 60.03       | 60.00             | Rejected           |
| 29/07/2022 15:12         | 30/07/2022       | 0000006597             | ORD_s_109               | 440101-0000000674 | GIA               | EP GLOBAL OPPORTUNITIES TRUST PLC   | GB00338625 | 73 SELL       | 200.0     | 00.03       | £0.00             | Rejected           |
| 29/07/2022 15:10         | 30/07/2022       | 0000006596             | ORD_s_109               | 440101-0000000674 | GIA               | EP GLOBAL OPPORTUNITIES TRUST PLC   | G800338625 | 73 BUY        | 200,0     | 60.03       | 60.00             | Rejected           |
|                          |                  |                        |                         |                   |                   |                                     |            |               |           |             | < 1 2             | > 10/page V        |

2. Select Accepted.

#### Information

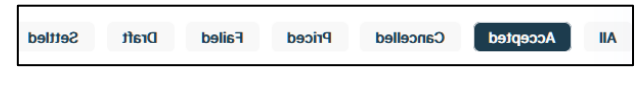

| Account number   |                  | ISIN                   | Order reference number  | De                | eal type     | ▼ Search                            |
|------------------|------------------|------------------------|-------------------------|-------------------|--------------|-------------------------------------|
| All Accepted     | Cancelled Priced | Failed Draft Settled   |                         |                   |              |                                     |
| DEAL DATE        | SETTLEMENT DATE  | ORDER REFERENCE NUMBER | EXTERNAL DEAL REFERENCE | ACCOUNT NUMBER    | PRODUCT TYPE | SHARE CLASS NAME                    |
| 06/09/2022 07:17 | 07/09/2022       | 000007167              | ORD_s_109               | 440101-0000000674 | GIA          | STANDARD LIFE EQUITY INCOME TST PLC |
| 06/09/2022 07:16 | 07/09/2022       | 000007166              | ORD_s_109               | 440101-000000674  | GIA          | STANDARD LIFE EQUITY INCOME TST PLC |
| 05/09/2022 10:17 | 06/09/2022       | 0000007121             | ORD_s_109               | 440101-000000674  | GIA          | STANDARD LIFE EQUITY INCOME TST PLC |
| 05/09/2022 06:00 | 06/09/2022       | 0000007132             |                         | 440101-000000674  | GIA          | VPC SPECIALTY Dis 3                 |
| 05/09/2022 06:00 | 06/09/2022       | 0000007132             |                         | 440101-0000000674 | GIA          | PACIFIC HORIZON INV TST PLC         |

| Column name       | Purpose                                             |
|-------------------|-----------------------------------------------------|
| DEAL DATE         | The date on which the deal was completed.           |
| SETTLEMENT DATE   | The date on which the trade was settled.            |
| ORDER REFERENCE   | A generated order reference number.                 |
| NUMBER            |                                                     |
| EXTERNAL DEAL     | A deal reference number generated by an external    |
| REFERENCE         | system.                                             |
| ACCOUNT NUMBER    | The Investor account connected with the deal.       |
| PRODUCT TYPE      | The type of investment product associated with the  |
|                   | deal: GIA, ISA.                                     |
| SHARE CLASS NAME  | The share class name related to the deal.           |
| ISIN              | The International Securities Identification Number. |
| DEAL TYPE         | The deal type: buy/sell.                            |
| UNIT              | The number of units in the deal.                    |
| DEAL AMOUNT       | The deal amount in pounds.                          |
| SETTLEMENT AMOUNT | The settlement amount in pounds.                    |
| STATUS            | The deal status from allowed statuses.              |

### Viewing trades by date range

You can view trades by setting a date range.

You can select:

- A date range
- Today
- Previous day
- Last 7 days
- Last 30 days
- Last 90 days

### View trades by date range:

1. Select *Trades* from the left-hand side navigation panel.

### Information

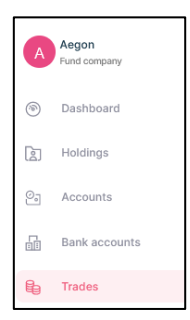

### Result

| E Trades                 |                  |                        |                         |                   | powerse           | ty ∉Zilo                            |             |             |           |             |                   | fanual Upload      |
|--------------------------|------------------|------------------------|-------------------------|-------------------|-------------------|-------------------------------------|-------------|-------------|-----------|-------------|-------------------|--------------------|
| Trades                   |                  |                        |                         |                   |                   |                                     |             |             |           |             |                   | ¥                  |
| Select date 28/07/2022 - | 03/08/2022       | Ē                      | 3                       |                   |                   |                                     |             |             |           |             |                   |                    |
| Account number           | r                |                        | ISIN                    |                   | Order reference n | umber                               |             | Deal type   |           |             | •                 |                    |
| All Accepted             | Cancelled Priced | Failed Draft Settle    | 4                       |                   |                   |                                     |             |             |           |             |                   |                    |
| DEAL DATE 0              | SETTLEMENT DATE  | ORDER REFERENCE NUMBER | EXTERNAL DEAL REFERENCE | ACCOUNT NUMBER 0  | PRODUCT TYPE 0    | SHARE CLASS NAME                    | ISIN        | DEAL TYPE 0 | UNIT 0    | DEAL AMOUNT | SETTLEMENT AMOUNT | STATUS 0           |
| 02/08/2022 07:57         | 03/08/2022       | 0000006623             | ORD_5_109               | 440101-0000000674 | GIA               | EP GLOBAL OPPORTUNITIES TRUST PLC   | G8003386257 | 3 BUY       | 5,000.0   | 60.00       | £0.00             | Rejected           |
| 02/08/2022 07:56         | 03/08/2022       | 0000006622             | ORD_5_109               | 440101-0000000674 | GIA               | EP GLOBAL OPPORTUNITIES TRUST PLC   | GB003386257 | 3 BUY       | 500.0     | £0.00       | £500.00           | Failed             |
| 02/08/2022 07:37         | 03/08/2022       | 0000006621             | ORD_x_109               | 440101-0000000674 | GIA               | EP GLOBAL OPPORTUNITIES TRUST PLC   | GB003386257 | 3 BUY       | 20,000.0  | 00.03       | £20,000.00        | Draft              |
| 01/08/2022 07:00         | 02/08/2022       | 0000006615             |                         | 440101-0000000674 | GIA               | ECOFIN GLBL                         | G8008D3V464 | II BUY      | 10,169.50 | £18,000.00  | £18,000.00        | ContractualSettled |
| 01/08/2022 06:00         | 02/08/2022       | 0000006614             |                         | 440101-0000000674 | CIA               | EVRAZ PLC Sus                       | G800871N6K8 | BUY         | 10,169.5  | £18,000.00  | £18,000.00        | ContractualSettled |
| 01/08/2022 05:00         | 02/08/2022       | 0000006602             | -                       | 440101-0000000674 | GIA               | GO-AHEAD GROUP PLC                  | G8000375377 | 8 BUY       | 10,169.5  | £18,000.00  | £18,000.00        | ContractualSettled |
| 01/08/2022 05:00         | 02/08/2022       | 0000006613             |                         | 440101-0000000674 | GIA               | STANDARD LIFE EQUITY INCOME TST PLC | GB000603955 | 07 SELL     | 564.971   | £1,000.00   | £1,000.00         | ContractualSettled |
| 29/07/2022 16:24         | 30/07/2022       | 0000006599             | ORD_s_109               | 440101-0000000674 | GIA               | EP GLOBAL OPPORTUNITIES TRUST PLC   | G8003386257 | 3 BUY       | 20,000.0  | £0.00       | 60.00             | Rejected           |
| 29/07/2022 15:12         | 30/07/2022       | 0000006597             | ORD_1_109               | 440101-0000000674 | GIA               | EP GLOBAL OPPORTUNITIES TRUST PLC   | GB003386257 | 3 SELL      | 200.0     | 00.03       | 60.00             | Rejected           |
| 29/07/2022 15:10         | 30/07/2022       | 0000006596             | ORD_s_109               | 440101-0000000674 | GIA               | EP GLOBAL OPPORTUNITIES TRUST PLC   | G8003386257 | 3 BUY       | 200.0     | 00.03       | 60.00             | Rejected           |
|                          |                  |                        |                         |                   |                   |                                     |             |             |           |             | < 1 2 >           | 10 / page \vee     |

2. Select Select Date.

Information

|--|

### Result

A pop-out calendar is visible.

- 3. Select the required date range.
- 4. Select Search.

|                          |                  |                        |                         |                   | powere            | uy €Zilo                            |           |               |           |             |                   |                    |
|--------------------------|------------------|------------------------|-------------------------|-------------------|-------------------|-------------------------------------|-----------|---------------|-----------|-------------|-------------------|--------------------|
| E Trades                 |                  |                        |                         |                   |                   |                                     |           |               |           |             |                   | Manual Upload      |
|                          |                  |                        |                         |                   |                   |                                     |           |               |           |             |                   |                    |
| Trades                   |                  |                        |                         |                   |                   |                                     |           |               |           |             |                   | 4                  |
| Select date 28/07/2022 - | 03/08/2022       |                        | 3                       |                   |                   |                                     |           |               |           |             |                   |                    |
| Account number           |                  |                        | ISIN                    |                   | Order reference n | umber                               |           | Deal type     |           |             | •                 | Search             |
| All Accepted             | Cancelled Priced | Failed Draft Settle    | 4                       |                   |                   |                                     |           |               |           |             |                   |                    |
| DEAL DATE                | SETTLEMENT DATE  | ORDER REFERENCE NUMBER | EXTERNAL DEAL REFERENCE | ACCOUNT NUMBER 0  | PRODUCT TYPE 0    | SHARE CLASS NAME                    | ISIN      | 0 DEAL TYPE 0 | UNIT 0    | DEAL AMOUNT | SETTLEMENT AMOUNT | STATUS 0           |
| 02/08/2022 07:57         | 03/08/2022       | 0000006623             | ORD_s_109               | 440101-0000000674 | GIA               | EP GLOBAL OPPORTUNITIES TRUST PLC   | G80033862 | 573 BUY       | 5,000.0   | 00.03       | £0.00             | Rejected           |
| 02/08/2022 07:56         | 03/08/2022       | 0000006622             | ORD_5_109               | 440101-0000000674 | GIA               | EP GLOBAL OPPORTUNITIES TRUST PLC   | G80033862 | 573 BUY       | 500.0     | 00.03       | £500.00           | Failed             |
| 02/08/2022 07:37         | 03/08/2022       | 0000006621             | ORD_3_109               | 440101-0000000674 | CIA               | EP GLOBAL OPPORTUNITIES TRUST PLC   | G80033862 | 573 BUY       | 20,000.0  | 00.00       | £20,000.00        | Draft              |
| 01/08/2022 07:00         | 02/08/2022       | 0000006615             | -                       | 440101-0000000674 | GIA               | ECOFIN GLBL                         | G8008D3V4 | I41 BUY       | 10,169.50 | £18,000.00  | £18,000.00        | ContractualSettled |
| 01/08/2022 06:00         | 02/08/2022       | 0000006614             | -                       | 440101-0000000674 | CIA               | EVRAZ PLC Sus                       | G800871N6 | K86 BUY       | 10,169.5  | £18,000.00  | £18,000.00        | ContractualSettled |
| 01/08/2022 05:00         | 02/08/2022       | 0000006602             | -                       | 440101-0000000674 | GIA               | GO-AHEAD GROUP PLC                  | G80003753 | 778 BUY       | 10,169.5  | £18,000.00  | £18,000.00        | ContractualSettled |
| 01/08/2022 05:00         | 02/08/2022       | 0000006613             | -                       | 440101-0000000674 | CIA               | STANDARD LIFE EQUITY INCOME TST PLC | G80006039 | i97 SELL      | 564.971   | £1,000.00   | £1,000.00         | ContractualSettled |
| 29/07/2022 16:24         | 30/07/2022       | 0000006599             | ORD_5_109               | 440101-0000000674 | GIA               | EP GLOBAL OPPORTUNITIES TRUST PLC   | G80033862 | 573 BUY       | 20,000.0  | 00.03       | 60.00             | Rejected           |
| 29/07/2022 15:12         | 30/07/2022       | 0000006597             | ORD_3_109               | 440101-0000000674 | GIA               | EP GLOBAL OPPORTUNITIES TRUST PLC   | GB0033862 | 573 SELL      | 200.0     | 00.03       | £0.00             | Rejected           |
| 29/07/2022 15:10         | 30/07/2022       | 0000006596             | ORD_s_109               | 440101-0000000674 | GIA               | EP GLOBAL OPPORTUNITIES TRUST PLC   | G80033862 | 573 BUY       | 200.0     | 00.00       | 60.00             | Rejected           |
|                          |                  |                        |                         |                   |                   |                                     |           |               |           |             | < 1 2 >           | 10/page V          |

| Column name       | Purpose                                                  |
|-------------------|----------------------------------------------------------|
| DEAL DATE         | The date on which the deal was completed.                |
| SETTLEMENT DATE   | The date on which the trade was settled.                 |
| ORDER REFERENCE   | A generated order reference number.                      |
| NUMBER            |                                                          |
| EXTERNAL DEAL     | A deal reference number generated by an external         |
| REFERENCE         | system.                                                  |
| ACCOUNT NUMBER    | The Investor account connected with the deal.            |
| PRODUCT TYPE      | The type of investment product associated with the deal: |
|                   | GIA, ISA.                                                |
| SHARE CLASS NAME  | The share class name related to the deal.                |
| ISIN              | The International Securities Identification Number.      |
| DEAL TYPE         | The deal type: buy/sell.                                 |
| UNIT              | The number of units in the deal.                         |
| DEAL AMOUNT       | The deal amount in pounds.                               |
| SETTLEMENT AMOUNT | The settlement amount in pounds.                         |
| STATUS            | The deal status from allowed statuses.                   |

### Searching for a trade by account number

You can search for a particular trade by the account number associated with that trade.

#### Search for a trade by account number:

1. Select *Trades* from the left-hand side navigation panel.

#### Information

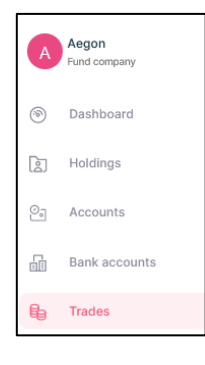

### Result

| B. Tradag                |                  |                        |                         |                   | powered            | u⊭ ∉Zilo                            |            |               |           |             |                   | Manual Upload      |
|--------------------------|------------------|------------------------|-------------------------|-------------------|--------------------|-------------------------------------|------------|---------------|-----------|-------------|-------------------|--------------------|
|                          |                  |                        |                         |                   |                    |                                     |            |               |           |             |                   |                    |
| Trades                   |                  |                        |                         |                   |                    |                                     |            |               |           |             |                   | 4                  |
| Select date 28/07/2022 - | 03/08/2022       | Ē                      | 3                       |                   |                    |                                     |            |               |           |             |                   |                    |
| Account number           | r                |                        | ISIN                    |                   | Order reference no | umber                               |            | Deal type     |           |             | •                 |                    |
| All Accepted             | Cancelled Priced | Failed Draft Settle    | d                       |                   |                    |                                     |            |               |           |             |                   |                    |
| DEAL DATE                | SETTLEMENT DATE  | ORDER REFERENCE NUMBER | EXTERNAL DEAL REFERENCE | ACCOUNT NUMBER 0  | PRODUCT TYPE       | SHARE CLASS NAME                    | ISIN       | 0 DEAL TYPE 0 | UNIT 0    | DEAL AMOUNT | SETTLEMENT AMOUNT | STATUS 0           |
| 02/08/2022 07:57         | 03/08/2022       | 0000006623             | ORD_s_109               | 440101-0000000674 | GIA                | EP GLOBAL OPPORTUNITIES TRUST PLC   | G800338625 | 573 BUY       | 5,000.0   | 00.03       | 60.00             | Rejected           |
| 02/08/2022 07:56         | 03/08/2022       | 0000006622             | ORD_1_109               | 440101-0000000674 | CIA                | EP GLOBAL OPPORTUNITIES TRUST PLC   | G80033862  | 573 BUY       | 500,0     | 00.03       | £500.00           | Failed             |
| 02/08/2022 07:37         | 03/08/2022       | 0000006621             | ORD_1_109               | 440101-0000000674 | GIA                | EP GLOBAL OPPORTUNITIES TRUST PLC   | G800338621 | 573 BUY       | 20,000.0  | £0.00       | £20,000.00        | Draft              |
| 01/08/2022 07:00         | 02/08/2022       | 0000006615             | -                       | 440101-0000000674 | GIA                | ECOFIN GLBL                         | G8008D3V4  | 141 BUY       | 10,169.50 | £18,000.00  | £18,000.00        | ContractualSettled |
| 01/08/2022 06:00         | 02/08/2022       | 0000006614             | -                       | 440101-0000000674 | GIA                | EVRAZ PLC Sus                       | G800871N6  | KBG BUY       | 10,169.5  | £18,000.00  | £18,000.00        | ContractualSettled |
| 01/08/2022 05:00         | 02/08/2022       | 0000006602             |                         | 440101-0000000674 | GIA                | GO-AHEAD GROUP PLC                  | G80003753  | 778 BUY       | 10,169.5  | £18,000.00  | £18,000.00        | ContractualSettled |
| 01/08/2022 05:00         | 02/08/2022       | 0000006613             | -                       | 440101-0000000674 | CIA                | STANDARD LIFE EQUITY INCOME TST PLC | GB00060395 | i97 SELL      | 564.971   | £1,000.00   | £1,000.00         | ContractualSettled |
| 29/07/2022 16:24         | 30/07/2022       | 0000006599             | ORD_1_109               | 440101-0000000674 | GIA                | EP GLOBAL OPPORTUNITIES TRUST PLC   | GB0033862  | 573 BUY       | 20,000.0  | 00.03       | £0.00             | Rejected           |
| 29/07/2022 15:12         | 30/07/2022       | 0000006597             | ORD_8_109               | 440101-0000000674 | GIA                | EP GLOBAL OPPORTUNITIES TRUST PLC   | GB0033862  | 73 SELL       | 200.0     | 00.03       | 60.00             | Rejected           |
| 29/07/2022 15:10         | 30/07/2022       | 0000006596             | ORD_5_109               | 440101-0000000674 | GIA                | EP GLOBAL OPPORTUNITIES TRUST PLC   | G80033862  | 573 BUY       | 200.0     | 00.03       | 60.00             | Rejected           |
|                          |                  |                        |                         |                   |                    |                                     |            |               |           |             | < 1 2             | > 10/page V        |

2. Enter the Account Number.

#### Information

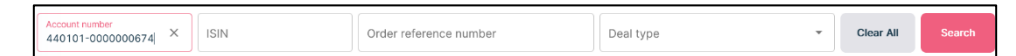

### Result

The search button becomes available.

3. Select Search.

| DEAL DATE 💠 SETTLEMENT DATE 💠 | ORDER REFERENCE NUMBER $\frac{1}{2}$ | EXTERNAL DEAL REFERENCE $\varphi$ | ACCOUNT NUMBER $\stackrel{+}{\downarrow}$ | PRODUCT TYPE | SHARE CLASS NAME                    |
|-------------------------------|--------------------------------------|-----------------------------------|-------------------------------------------|--------------|-------------------------------------|
| 06/10/2022 08:58 06/10/2022   | 000007646                            |                                   | 440101-0000000674                         | GIA          | STANDARD LIFE EQUITY INCOME TST PLC |

| Column name       | Purpose                                                  |
|-------------------|----------------------------------------------------------|
| DEAL DATE         | The date on which the deal was completed.                |
| SETTLEMENT DATE   | The date on which the trade was settled.                 |
| ORDER REFERENCE   | A generated order reference number.                      |
| NUMBER            |                                                          |
| EXTERNAL DEAL     | A deal reference number generated by an external         |
| REFERENCE         | system.                                                  |
| ACCOUNT NUMBER    | The Investor account connected with the deal.            |
| PRODUCT TYPE      | The type of investment product associated with the deal: |
|                   | GIA, ISA.                                                |
| SHARE CLASS NAME  | The share class name related to the deal.                |
| ISIN              | The International Securities Identification Number.      |
| DEAL TYPE         | The deal type: buy/sell.                                 |
| UNIT              | The number of units in the deal.                         |
| DEAL AMOUNT       | The deal amount in pounds.                               |
| SETTLEMENT AMOUNT | The settlement amount in pounds.                         |
| STATUS            | The deal status from allowed statuses.                   |

### Searching for a trade by ISIN

You can search for a particular trade by the ISIN associated with that trade.

### Search for a trade by ISIN:

1. Select *Trades* from the left-hand side navigation panel.

### Information

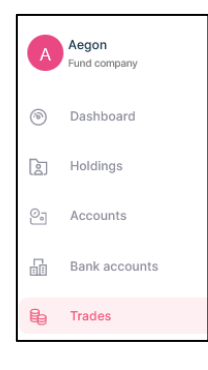

### Result

| E Trades                    |                  |                        |                         |                   | powered           | try ∉Zilo                           |            |               |           |             |                   | Manual Upload      |
|-----------------------------|------------------|------------------------|-------------------------|-------------------|-------------------|-------------------------------------|------------|---------------|-----------|-------------|-------------------|--------------------|
| Trades                      |                  |                        |                         |                   |                   |                                     |            |               |           |             |                   | ¥                  |
| Select date 28/07/2022 - 03 | 3/08/2022        | Ē                      |                         |                   |                   |                                     |            |               |           |             |                   |                    |
| Account number              |                  |                        | ISIN                    |                   | Order reference n | umber                               |            | Deal type     |           |             | •                 |                    |
| All Accepted                | Cancelled Priced | Failed Draft Settle    |                         |                   |                   |                                     |            |               |           |             |                   |                    |
| DEAL DATE                   | SETTLEMENT DATE  | ORDER REFERENCE NUMBER | EXTERNAL DEAL REFERENCE | ACCOUNT NUMBER    | PRODUCT TYPE      | SHARE CLASS NAME                    | ISIN       | 0 DEAL TYPE 0 | UNIT 0    | DEAL AMOUNT | SETTLEMENT AMOUNT | STATUS 0           |
| 02/08/2022 07:57            | 03/08/2022       | 0000006623             | ORD_s_109               | 440101-0000000674 | GIA               | EP GLOBAL OPPORTUNITIES TRUST PLC   | G80033862  | 73 BUY        | 5,000.0   | 00.03       | £0.00             | Rejected           |
| 02/08/2022 07:56            | 03/08/2022       | 0000006622             | ORD_s_109               | 440101-0000000674 | GIA               | EP GLOBAL OPPORTUNITIES TRUST PLC   | GB0033862  | 73 BUY        | 500.0     | 00.03       | £500.00           | Failed             |
| 02/08/2022 07:37            | 03/08/2022       | 0000006621             | ORD_1_109               | 440101-0000000674 | CIA               | EP GLOBAL OPPORTUNITIES TRUST PLC   | G800338621 | 73 BUY        | 20,000.0  | 00.03       | £20,000.00        | Draft              |
| 01/08/2022 07:00            | 02/08/2022       | 000000615              |                         | 440101-0000000674 | GIA               | ECOFIN GLBL                         | G8008D3V4  | I41 BUY       | 10,169.50 | £18,000.00  | £18,000.00        | ContractualSettled |
| 01/08/2022 06:00            | 02/08/2022       | 0000006614             |                         | 440101-0000000674 | GIA               | EVRAZ PLC Sus                       | G800871N6  | IBG BUY       | 10,169.5  | £18,000.00  | £18,000.00        | ContractualSettled |
| 01/08/2022 05:00            | 02/08/2022       | 0000006602             |                         | 440101-0000000674 | GIA               | GO-AHEAD GROUP PLC                  | G800037537 | 78 BUY        | 10,169.5  | £18,000.00  | £18,000.00        | ContractualSettled |
| 01/08/2022 05:00            | 02/08/2022       | 0000006613             |                         | 440101-0000000674 | CIA               | STANDARD LIFE EQUITY INCOME TST PLC | GB0006039  | 07 SELL       | 564.971   | £1,000.00   | £1,000.00         | ContractualSettled |
| 29/07/2022 16:24            | 30/07/2022       | 0000006599             | ORD_5_109               | 440101-0000000674 | GIA               | EP GLOBAL OPPORTUNITIES TRUST PLC   | G800338621 | 73 BUY        | 20,000.0  | 00.00       | £0.00             | Rejected           |
| 29/07/2022 15:12            | 30/07/2022       | 0000006597             | ORD_8_109               | 440101-0000000674 | GIA               | EP GLOBAL OPPORTUNITIES TRUST PLC   | GB00338621 | 73 SELL       | 200.0     | 00.03       | 20.00             | Rejected           |
| 29/07/2022 15:10            | 30/07/2022       | 0000006596             | ORD_s_109               | 440101-0000000674 | GIA               | EP GLOBAL OPPORTUNITIES TRUST PLC   | G80033862  | 73 BUY        | 200.0     | 00.03       | 60.00             | Rejected           |
|                             |                  |                        |                         |                   |                   |                                     |            |               |           |             | < 1 2             | > 10/page >        |

2. Enter the ISIN.

### Information

| Account number     |              | Order reference number | Deal type | • | Clear All | Search |
|--------------------|--------------|------------------------|-----------|---|-----------|--------|
| , lood and hand of | JE0085111872 | 01001101010011001      | boar type |   |           |        |

### Result

The search button becomes available.

3. Select Search.

| BER \$ | PRODUCT TYPE | SHARE CLASS NAME                 | ÷ ISI | în ÷       | DEAL TYPE | ≑   un⊓ | Å.<br>V | DEAL AMOUNT | SETTLEMENT AMOUNT $\stackrel{+}{\neg}$ | STATUS ‡           |
|--------|--------------|----------------------------------|-------|------------|-----------|---------|---------|-------------|----------------------------------------|--------------------|
| 000674 | GIA          | GCP INFRASTRUCTURE INVESTMENTS I | LD JE | 00B5TT1872 | BUY       | 15,0    | 00.00   | £15,000.00  | £15,000.00                             | ContractualSettled |
| <      |              |                                  |       |            |           |         |         |             |                                        | >                  |

| Column name             | Purpose                                             |
|-------------------------|-----------------------------------------------------|
| DEAL DATE               | The date on which the deal was completed.           |
| SETTLEMENT DATE         | The date on which the trade was settled.            |
| ORDER REFERENCE NUMBER  | A generated order reference number.                 |
| EXTERNAL DEAL REFERENCE | A deal reference number generated by an external    |
|                         | system.                                             |
| ACCOUNT NUMBER          | The Investor account connected with the deal.       |
| PRODUCT TYPE            | The type of investment product associated with the  |
|                         | deal: GIA, ISA.                                     |
| SHARE CLASS NAME        | The share class name related to the deal.           |
| ISIN                    | The International Securities Identification Number. |
| DEAL TYPE               | The deal type: buy/sell.                            |
| UNIT                    | The number of units in the deal.                    |
| DEAL AMOUNT             | The deal amount in pounds.                          |
| SETTLEMENT AMOUNT       | The settlement amount in pounds.                    |
| STATUS                  | The deal status from allowed statuses.              |

### Searching for a trade by order reference number

You can search for a particular trade by the order reference number for that trade.

### Search for a trade by order reference number:

1. Select *Trades* from the left-hand side navigation panel.

#### Information

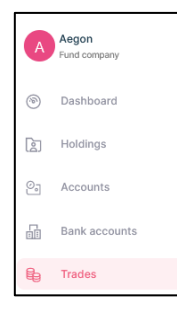

### Result

| E Trades                 |                  |                        |                         |                   | powerse           | tr <b>€Zilo</b>                     |            |               |           |             |                   | fanual Upload      |
|--------------------------|------------------|------------------------|-------------------------|-------------------|-------------------|-------------------------------------|------------|---------------|-----------|-------------|-------------------|--------------------|
| Trades                   |                  |                        |                         |                   |                   |                                     |            |               |           |             |                   | Ŧ                  |
| Select date 28/07/2022 - | 03/08/2022       | Ē                      | 1                       |                   |                   |                                     |            |               |           |             |                   |                    |
| Account number           | r                |                        | ISIN                    |                   | Order reference n | umber                               |            | Deal type     |           |             |                   |                    |
| All Accepted             | Cancelled Priced | Failed Draft Settle    | 4                       |                   |                   |                                     |            |               |           |             |                   |                    |
| DEAL DATE                | SETTLEMENT DATE  | ORDER REFERENCE NUMBER | EXTERNAL DEAL REFERENCE | ACCOUNT NUMBER 0  | PRODUCT TYPE      | SHARE CLASS NAME                    | ISIN       | 0 DEAL TYPE 0 | UNIT 0    | DEAL AMOUNT | SETTLEMENT AMOUNT | STATUS 0           |
| 02/08/2022 07:57         | 03/08/2022       | 0000006623             | ORD_s_109               | 440101-0000000674 | GIA               | EP GLOBAL OPPORTUNITIES TRUST PLC   | G80033862  | 73 BUY        | 5,000.0   | 00.03       | £0.00             | Rejected           |
| 02/08/2022 07:56         | 03/08/2022       | 0000006622             | ORD_5_109               | 440101-0000000674 | CIA               | EP GLOBAL OPPORTUNITIES TRUST PLC   | G80033862  | 73 BUY        | 500.0     | 00.03       | £500.00           | Failed             |
| 02/08/2022 07:37         | 03/08/2022       | 0000006621             | ORD_1_109               | 440101-0000000674 | GIA               | EP GLOBAL OPPORTUNITIES TRUST PLC   | G800338621 | 73 BUY        | 20,000.0  | £0.00       | £20,000.00        | Draft              |
| 01/08/2022 07:00         | 02/08/2022       | 0000006615             |                         | 440101-0000000674 | GIA               | ECOFIN GLBL                         | G8008D3V4  | I41 BUY       | 10,169.50 | £18,000.00  | £18,000.00        | ContractualSettled |
| 01/08/2022 06:00         | 02/08/2022       | 0000006614             |                         | 440101-0000000674 | GIA               | EVRAZ PLC Sus                       | G800871N6  | 186 BUY       | 10,169.5  | £18,000.00  | £18,000.00        | ContractualSettled |
| 01/08/2022 05:00         | 02/08/2022       | 0000005602             | -                       | 440101-0000000674 | GIA               | GO-AHEAD GROUP PLC                  | G800037533 | 78 BUY        | 10,169.5  | £18,000.00  | £18,000.00        | ContractualSettled |
| 01/08/2022 05:00         | 02/08/2022       | 0000006613             |                         | 440101-0000000674 | CIA               | STANDARD LIFE EQUITY INCOME TST PLC | GB00060395 | 97 SELL       | 564.971   | £1,000.00   | £1,000.00         | ContractualSettled |
| 29/07/2022 16:24         | 30/07/2022       | 0000006599             | ORD_5_109               | 440101-0000000674 | GIA               | EP GLOBAL OPPORTUNITIES TRUST PLC   | GB0033862  | 73 BUY        | 20,000.0  | 00.03       | £0.00             | Rejected           |
| 29/07/2022 15:12         | 30/07/2022       | 0000006597             | ORD_5_109               | 440101-0000000674 | GIA               | EP GLOBAL OPPORTUNITIES TRUST PLC   | GB00338621 | 73 SELL       | 200.0     | 00.03       | £0.00             | Rejected           |
| 29/07/2022 15:10         | 30/07/2022       | 0000006596             | ORD_s_109               | 440101-0000000674 | GIA               | EP GLOBAL OPPORTUNITIES TRUST PLC   | G80033862  | 73 BUY        | 200.0     | 00.03       | 60.00             | Rejected           |
|                          |                  |                        |                         |                   |                   |                                     |            |               |           |             | < 1 2 >           | 10/page ∨          |

2. Enter the Order Reference Number.

### Information

| Order reference number<br>0000007270 × | ] | Deal type | • | Clear All | Search |
|----------------------------------------|---|-----------|---|-----------|--------|
|                                        | _ |           |   |           |        |

#### Result

The search button becomes available.

3. Select Search.

| DEAL DATE        | SETTLEMENT DATE $\Rightarrow$ | ORDER REFERENCE NUMBER $\Rightarrow$ | EXTERNAL DEAL REFERENCE $\Rightarrow$ | ACCOUNT NUMBER    | PRODUCT TYPE | SHARE CLASS NAME $\frac{4}{\pi}$ | ISIN |
|------------------|-------------------------------|--------------------------------------|---------------------------------------|-------------------|--------------|----------------------------------|------|
| 15/09/2022 11:00 | 16/09/2022                    | 0000007270                           |                                       | 440101-0000000674 | GIA          | HIKMA PHARMACEUTICALS PLC        | GB   |
| <                |                               |                                      |                                       |                   |              |                                  | >    |

| Column name       | Purpose                                                  |
|-------------------|----------------------------------------------------------|
| DEAL DATE         | The date on which the deal was completed.                |
| SETTLEMENT DATE   | The date on which the trade was settled.                 |
| ORDER REFERENCE   | A generated order reference number.                      |
| NUMBER            |                                                          |
| EXTERNAL DEAL     | A deal reference number generated by an external         |
| REFERENCE         | system.                                                  |
| ACCOUNT NUMBER    | The Investor account connected with the deal.            |
| PRODUCT TYPE      | The type of investment product associated with the deal: |
|                   | GIA, ISA.                                                |
| SHARE CLASS NAME  | The share class name related to the deal.                |
| ISIN              | The International Securities Identification Number.      |
| DEAL TYPE         | The deal type: buy/sell.                                 |
| UNIT              | The number of units in the deal.                         |
| DEAL AMOUNT       | The deal amount in pounds.                               |
| SETTLEMENT AMOUNT | The settlement amount in pounds.                         |
| STATUS            | The deal status from allowed statuses.                   |

### Viewing the deal date for a trade

You can view detailed information about trades. By default, you can see trades for the current day. You can view the deal date for a particular trade by searching for that trade and navigating to the deal date column.

### View deal date:

1. Select *Trades* from the left-hand side navigation panel.

### Information

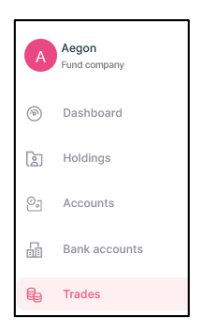

### Result

By default, you can see trades for the current day.

| E Trades                 |                  |                        |                         |                   | powered           | a by <b>€Zilo</b>                   |            |               |           |             | •                 | danual Upload      |
|--------------------------|------------------|------------------------|-------------------------|-------------------|-------------------|-------------------------------------|------------|---------------|-----------|-------------|-------------------|--------------------|
| Trades                   |                  |                        |                         |                   |                   |                                     |            |               |           |             |                   | Ł                  |
| Select date 28/07/2022 - | 03/08/2022       | Ē                      | ŝ                       |                   |                   |                                     |            |               |           |             |                   |                    |
| Account number           |                  |                        | ISIN                    |                   | Order reference n | umber                               |            | Deal type     |           |             | -                 |                    |
| All Accepted             | Cancelled Priced | Failed Draft Settle    | ed                      |                   |                   |                                     |            |               |           |             |                   |                    |
| DEAL DATE                | SETTLEMENT DATE  | ORDER REFERENCE NUMBER | EXTERNAL DEAL REFERENCE | ACCOUNT NUMBER 0  | PRODUCT TYPE 0    | SHARE CLASS NAME                    | ISIN       | 0 DEAL TYPE 0 | UNIT 0    | DEAL AMOUNT | SETTLEMENT AMOUNT | STATUS 0           |
| 02/08/2022 07:57         | 03/08/2022       | 0000006623             | ORD_s_109               | 440101-0000000674 | CIA               | EP GLOBAL OPPORTUNITIES TRUST PLC   | G800338625 | 73 BUY        | 5,000.0   | 00.03       | 60.00             | Rejected           |
| 02/08/2022 07:56         | 03/08/2022       | 0000006622             | ORD_8_109               | 440101-0000000674 | CIA               | EP GLOBAL OPPORTUNITIES TRUST PLC   | GB00338625 | 73 BUY        | 500.0     | 00.03       | £500.00           | Failed             |
| 02/08/2022 07:37         | 03/08/2022       | 0000006621             | ORD_1_109               | 440101-0000000674 | CIA               | EP GLOBAL OPPORTUNITIES TRUST PLC   | G800338625 | 73 BUY        | 20,000.0  | 00.03       | £20,000.00        | Draft              |
| 01/08/2022 07:00         | 02/08/2022       | 0000006615             | -                       | 440101-0000000674 | GIA               | ECOFIN GLBL                         | G8008D3V46 | 41 BUY        | 10,169.50 | £18,000.00  | £18,000.00        | ContractualSettled |
| 01/08/2022 06:00         | 02/08/2022       | 0000006614             | -                       | 440101-0000000674 | CIA               | EVRAZ PLC Sus                       | G800871N6K | 36 BUY        | 10,169.5  | £18,000.00  | £18,000.00        | ContractualSettled |
| 01/08/2022 05:00         | 02/08/2022       | 0000006602             | -                       | 440101-0000000674 | GIA               | GO-AHEAD GROUP PLC                  | G800037537 | 78 BUY        | 10,169.5  | £18,000.00  | £18,000.00        | ContractualSettled |
| 01/08/2022 05:00         | 02/08/2022       | 0000006613             | -                       | 440101-0000000674 | CIA               | STANDARD LIFE EQUITY INCOME TST PLC | GB00060395 | 97 SELL       | 564.971   | £1,000.00   | £1,000.00         | ContractualSettled |
| 29/07/2022 16:24         | 30/07/2022       | 0000006599             | ORD_1_109               | 440101-0000000674 | GIA               | EP GLOBAL OPPORTUNITIES TRUST PLC   | G800338625 | 73 BUY        | 20,000.0  | 00.03       | 00.03             | Rejected           |
| 29/07/2022 15:12         | 30/07/2022       | 0000006597             | ORD_3_109               | 440101-0000000674 | GIA               | EP GLOBAL OPPORTUNITIES TRUST PLC   | GB00338625 | 73 SELL       | 200.0     | 00.00       | 00.03             | Rejected           |
| 29/07/2022 15:10         | 30/07/2022       | 0000006596             | ORD_5_109               | 440101-0000000674 | GIA               | EP GLOBAL OPPORTUNITIES TRUST PLC   | GB00338625 | 73 BUY        | 200.0     | 00.03       | 00.03             | Rejected           |
|                          |                  |                        |                         |                   |                   |                                     |            |               |           |             | < 1 2 >           | 10 / page \vee     |

2. Enter the Order Reference Number.

### Information

|  | Order reference number<br>0000007270 | × | Deal type | * | Clear All | Search |
|--|--------------------------------------|---|-----------|---|-----------|--------|
|--|--------------------------------------|---|-----------|---|-----------|--------|

### Result

The search button becomes available.

3. Select Search.

### Result

| DE | AL DATE      | ÷   | SETTLEMENT DATE 👙 | ORDER REFERENCE NUMBER $\frac{4}{7}$ | EXTERNAL DEAL REFERENCE $\frac{4}{7}$ | ACCOUNT NUMBER 👙 | PRODUCT TYPE | SHARE CLASS NAME          | ISI |
|----|--------------|-----|-------------------|--------------------------------------|---------------------------------------|------------------|--------------|---------------------------|-----|
| 15 | /09/2022 11: | :00 | 16/09/2022        | 0000007270                           |                                       | 440101-000000674 | GIA          | HIKMA PHARMACEUTICALS PLC | GB  |
| <  |              |     |                   |                                      |                                       |                  |              |                           | >   |

You can see the deal date in the first column.

| Column name       | Purpose                                                  |
|-------------------|----------------------------------------------------------|
| DEAL DATE         | The date on which the deal was completed.                |
| SETTLEMENT DATE   | The date on which the trade was settled.                 |
| ORDER REFERENCE   | A generated order reference number.                      |
| NUMBER            |                                                          |
| EXTERNAL DEAL     | A deal reference number generated by an external         |
| REFERENCE         | system.                                                  |
| ACCOUNT NUMBER    | The Investor account connected with the deal.            |
| PRODUCT TYPE      | The type of investment product associated with the deal: |
|                   | GIA, ISA.                                                |
| SHARE CLASS NAME  | The share class name related to the deal.                |
| ISIN              | The International Securities Identification Number.      |
| DEAL TYPE         | The deal type: buy/sell.                                 |
| UNIT              | The number of units in the deal.                         |
| DEAL AMOUNT       | The deal amount in pounds.                               |
| SETTLEMENT AMOUNT | The settlement amount in pounds.                         |
| STATUS            | The deal status from allowed statuses.                   |

### Viewing the number of units in a trade

You can view detailed information about trades. By default, you can see trades for the current day. You can view the number of units in a particular deal.

### View units:

1. Select *Trades* from the left-hand side navigation panel.

### Information

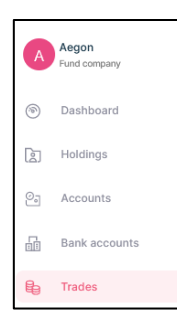

### Result

| E Trades                 |                  |                        |                         |                   | powerse           | ty ∉Zilo                            |            |               |           |             |                   | Manual Upload      |
|--------------------------|------------------|------------------------|-------------------------|-------------------|-------------------|-------------------------------------|------------|---------------|-----------|-------------|-------------------|--------------------|
| Trades                   |                  |                        |                         |                   |                   |                                     |            |               |           |             |                   | Ŧ                  |
| Select date 28/07/2022 - | 03/08/2022       | Ē                      | 3                       |                   |                   |                                     |            |               |           |             |                   |                    |
| Account number           |                  |                        | ISIN                    |                   | Order reference n | umber                               |            | Deal type     |           |             | •                 |                    |
| All Accepted             | Cancelled Priced | Failed Draft Settle    | d                       |                   |                   |                                     |            |               |           |             |                   |                    |
| DEAL DATE                | SETTLEMENT DATE  | ORDER REFERENCE NUMBER | EXTERNAL DEAL REFERENCE | ACCOUNT NUMBER 0  | PRODUCT TYPE      | SHARE CLASS NAME                    | ISIN       | 0 DEAL TYPE 0 | UNIT 0    | DEAL AMOUNT | SETTLEMENT AMOUNT | STATUS 0           |
| 02/08/2022 07:57         | 03/08/2022       | 0000006623             | ORD_s_109               | 440101-0000000674 | GIA               | EP GLOBAL OPPORTUNITIES TRUST PLC   | G800338625 | 73 BUY        | 5,000.0   | 00.00       | £0.00             | Rejected           |
| 02/08/2022 07:56         | 03/08/2022       | 0000006622             | ORD_5_109               | 440101-0000000674 | GIA               | EP GLOBAL OPPORTUNITIES TRUST PLC   | GB00338625 | 73 BUY        | 500.0     | 00.03       | £500.00           | Failed             |
| 02/08/2022 07:37         | 03/08/2022       | 0000006621             | ORD_3_109               | 440101-0000000674 | CIA               | EP GLOBAL OPPORTUNITIES TRUST PLC   | GB00338625 | 73 BUY        | 20,000.0  | 00.03       | £20,000.00        | Draft              |
| 01/08/2022 07:00         | 02/08/2022       | 0000008615             |                         | 440101-0000000674 | GIA               | ECOFIN GLBL                         | G8008D3V46 | I41 BUY       | 10,169.50 | £18,000.00  | £18,000.00        | ContractualSettled |
| 01/08/2022 06:00         | 02/08/2022       | 0000006614             | -                       | 440101-0000000674 | GIA               | EVRAZ PLC Sus                       | G800871N6  | 186 BUY       | 10,169.5  | £18,000.00  | £18,000.00        | ContractualSettled |
| 01/08/2022 05:00         | 02/08/2022       | 0000006602             | -                       | 440101-0000000674 | GIA               | GO-AHEAD GROUP PLC                  | GB00037537 | 78 BUY        | 10,169.5  | £18,000.00  | £18,000.00        | ContractualSettled |
| 01/08/2022 05:00         | 02/08/2022       | 0000006613             |                         | 440101-0000000674 | CIA               | STANDARD LIFE EQUITY INCOME TST PLC | GB00060395 | 07 SELL       | 564.971   | £1,000.00   | £1,000.00         | ContractualSettled |
| 29/07/2022 16:24         | 30/07/2022       | 0000006599             | ORD_5_109               | 440101-0000000674 | GIA               | EP GLOBAL OPPORTUNITIES TRUST PLC   | GB00338625 | 73 BUY        | 20,000.0  | 00.00       | 60.00             | Rejected           |
| 29/07/2022 15:12         | 30/07/2022       | 0000006597             | ORD_8_109               | 440101-0000000674 | GIA               | EP GLOBAL OPPORTUNITIES TRUST PLC   | GB00338625 | 73 SELL       | 200.0     | 0.00        | 60.00             | Rejected           |
| 29/07/2022 15:10         | 30/07/2022       | 0000006596             | ORD_s_109               | 440101-0000000674 | GIA               | EP GLOBAL OPPORTUNITIES TRUST PLC   | G800338625 | 73 BUY        | 200.0     | 00.03       | 60.00             | Rejected           |
|                          |                  |                        |                         |                   |                   |                                     |            |               |           |             | < 1 2             | > 10 / page \vee   |

### 2. Enter the ISIN.

#### Information

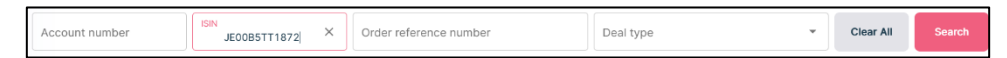

### Result

The search button becomes available.

3. Select Search.

| NT NUMBER 🗘 | PRODUCT TYPE | SHARE CLASS NAME $\hat{\mp}$  | ISIN ÷       | DEAL TYPE   | UNIT ‡   | DEAL AMOUNT | SETTLEMENT AMOUNT | STATUS ÷           |
|-------------|--------------|-------------------------------|--------------|-------------|----------|-------------|-------------------|--------------------|
| 1-000000674 | GIA          | CIVITAS SOCIAL HOUSING change | GB00BDZZT368 | BUY         | 16,000.0 | £16,000.00  | £16,000.00        | ContractualSettled |
| 1-000000674 | GIA          | CIVITAS SOCIAL HOUSING change | GB00BDZZT368 | SELL        | 2,500.0  | £2,500.00   | £2,500.00         | ContractualSettled |
| 1-000000674 | GIA          | CIVITAS SOCIAL HOUSING change | GB00BDZZT368 | BUY         | 15,000.0 | £15,000.00  | £15,000.00        | ContractualSettled |
| 1-000000674 | GIA          | CIVITAS SOCIAL HOUSING change | CB00BDZZT368 | BUY         | 2,000.0  | £2,000.00   | £2,000.00         | Priced             |
| 1-000000674 | GIA          | CIVITAS SOCIAL HOUSING change | GB00BDZZT368 | SELL        | 600.0    | £600.00     | £600.00           | ContractualSettled |
| 1-000000674 | GIA          | CIVITAS SOCIAL HOUSING change | GB00BDZZT368 | TRANSFEROUT | 5,000.0  | £8,890.00   | £8,890.00         | Settled            |

4. Navigate to the *Unit* column for the required deal.

### Result

You can see the number of units in that deal.

| Column name       | Purpose                                                  |
|-------------------|----------------------------------------------------------|
| DEAL DATE         | The date on which the deal was completed.                |
| SETTLEMENT DATE   | The date on which the trade was settled.                 |
| ORDER REFERENCE   | A generated order reference number.                      |
| NUMBER            |                                                          |
| EXTERNAL DEAL     | A deal reference number generated by an external         |
| REFERENCE         | system.                                                  |
| ACCOUNT NUMBER    | The Investor account connected with the deal.            |
| PRODUCT TYPE      | The type of investment product associated with the deal: |
|                   | GIA, ISA.                                                |
| SHARE CLASS NAME  | The share class name related to the deal.                |
| ISIN              | The International Securities Identification Number.      |
| DEAL TYPE         | The deal type: buy/sell.                                 |
| UNIT              | The number of units in the deal.                         |
| DEAL AMOUNT       | The deal amount in pounds.                               |
| SETTLEMENT AMOUNT | The settlement amount in pounds.                         |
| STATUS            | The deal status from allowed statuses.                   |

### Viewing the share class in a trade

You can view detailed information about trades. By default, you can see trades for the current day. You can view the share class in a deal.

#### View share class:

1. Select *Trades* from the left-hand side navigation panel.

### Information

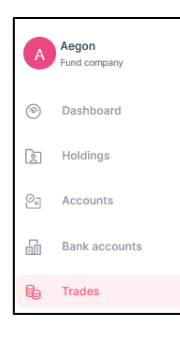

### Result

| E Trades                 |                  |                        |                         |                   | powered           | try ⊊ ZIIO                          |           |               |           |             |                   | Manual Upload      |
|--------------------------|------------------|------------------------|-------------------------|-------------------|-------------------|-------------------------------------|-----------|---------------|-----------|-------------|-------------------|--------------------|
|                          |                  |                        |                         |                   |                   |                                     |           |               |           |             |                   |                    |
| Trades                   |                  |                        |                         |                   |                   |                                     |           |               |           |             |                   | 4                  |
| Select date 28/07/2022 - | 03/08/2022       | E                      | 3                       |                   |                   |                                     |           |               |           |             |                   |                    |
| Account number           | r                |                        | ISIN                    |                   | Order reference n | umber                               |           | Deal type     |           |             |                   | Search             |
| All Accepted             | Cancelled Priced | Failed Draft Settle    | d                       |                   |                   |                                     |           |               |           |             |                   |                    |
| DEAL DATE                | SETTLEMENT DATE  | ORDER REFERENCE NUMBER | EXTERNAL DEAL REFERENCE | ACCOUNT NUMBER 0  | PRODUCT TYPE 0    | SHARE CLASS NAME                    | ISIN      | 0 DEAL TYPE 0 | UNIT 0    | DEAL AMOUNT | SETTLEMENT AMOUNT | STATUS \$          |
| 02/08/2022 07:57         | 03/08/2022       | 0000006623             | ORD_5_109               | 440101-0000000674 | GIA               | EP GLOBAL OPPORTUNITIES TRUST PLC   | G80033862 | 573 BUY       | 5,000.0   | £0.00       | 60.00             | Rejected           |
| 02/08/2022 07:56         | 03/08/2022       | 0000006622             | ORD_3_109               | 440101-0000000674 | CIA               | EP GLOBAL OPPORTUNITIES TRUST PLC   | G80033862 | 573 BUY       | 500.0     | 00.03       | £500.00           | Failed             |
| 02/08/2022 07:37         | 03/08/2022       | 0000006621             | ORD_x_109               | 440101-0000000674 | GIA               | EP GLOBAL OPPORTUNITIES TRUST PLC   | G80033862 | 573 BUY       | 20,000.0  | £0.00       | £20,000.00        | Draft              |
| 01/08/2022 07:00         | 02/08/2022       | 0000006615             | -                       | 440101-0000000674 | GIA               | ECOFIN GLBL                         | G8008D3V4 | 141 BUY       | 10,169.50 | £18,000.00  | £18,000.00        | ContractualSettled |
| 01/08/2022 06:00         | 02/08/2022       | 0000006614             | -                       | 440101-0000000674 | GIA               | EVRAZ PLC Sus                       | G800871N6 | KBG BUY       | 10,169.5  | £18,000.00  | £18,000.00        | ContractualSettled |
| 01/08/2022 05:00         | 02/08/2022       | 0000006602             | -                       | 440101-0000000674 | GIA               | GO-AHEAD GROUP PLC                  | G80003753 | 778 BUY       | 10,169.5  | £18,000.00  | £18,000.00        | ContractualSettled |
| 01/08/2022 05:00         | 02/08/2022       | 0000006613             |                         | 440101-0000000674 | CIA               | STANDARD LIFE EQUITY INCOME TST PLC | GB0006039 | i97 SELL      | 564.971   | £1,000.00   | £1,000.00         | ContractualSettled |
| 29/07/2022 16:24         | 30/07/2022       | 0000006599             | ORD_8_109               | 440101-0000000674 | GIA               | EP GLOBAL OPPORTUNITIES TRUST PLC   | G80033862 | 573 BUY       | 20,000.0  | 00.03       | 60.00             | Rejected           |
| 29/07/2022 15:12         | 30/07/2022       | 0000006597             | ORD_3_109               | 440101-0000000674 | GIA               | EP GLOBAL OPPORTUNITIES TRUST PLC   | G80033862 | 73 SELL       | 200.0     | 0.00        | £0.00             | Rejected           |
| 29/07/2022 15:10         | 30/07/2022       | 0000006596             | ORD_5_109               | 440101-0000000674 | GIA               | EP GLOBAL OPPORTUNITIES TRUST PLC   | G80033862 | 573 BUY       | 200.0     | 00.03       | 60.03             | Rejected           |
|                          |                  |                        |                         |                   |                   |                                     |           |               |           |             | < 1 2             | > 10/page V        |

2. Enter the Account Number.

### Information

| Account number<br>440101-0000000674 × | ISIN | Order reference number | Deal type 👻 | Clear All | Search |
|---------------------------------------|------|------------------------|-------------|-----------|--------|

### Result

The search button becomes available.

3. Select Search.

| DEAL DATE 💠 SETTLEMENT DATE 💠 | ORDER REFERENCE NUMBER | EXTERNAL DEAL REFERENCE $\varphi$ | ACCOUNT NUMBER    | PRODUCT TYPE | SHARE CLASS NAME                    |
|-------------------------------|------------------------|-----------------------------------|-------------------|--------------|-------------------------------------|
| 06/10/2022 08:58 06/10/2022   | 000007646              |                                   | 440101-0000000674 | GIA          | STANDARD LIFE EQUITY INCOME TST PLC |

4. Navigate to the Share *Class name* column for the required deal.

### Result

You can see the share class name.

| Column name       | Purpose                                                  |
|-------------------|----------------------------------------------------------|
| DEAL DATE         | The date on which the deal was completed.                |
| SETTLEMENT DATE   | The date on which the trade was settled.                 |
| ORDER REFERENCE   | A generated order reference number.                      |
| NUMBER            |                                                          |
| EXTERNAL DEAL     | A deal reference number generated by an external         |
| REFERENCE         | system.                                                  |
| ACCOUNT NUMBER    | The Investor account connected with the deal.            |
| PRODUCT TYPE      | The type of investment product associated with the deal: |
|                   | GIA, ISA.                                                |
| SHARE CLASS NAME  | The share class name related to the deal.                |
| ISIN              | The International Securities Identification Number.      |
| DEAL TYPE         | The deal type: buy/sell.                                 |
| UNIT              | The number of units in the deal.                         |
| DEAL AMOUNT       | The deal amount in pounds.                               |
| SETTLEMENT AMOUNT | The settlement amount in pounds.                         |
| STATUS            | The deal status from allowed statuses.                   |

### Viewing the account number associated with a trade

You can view detailed information about trades. By default, you can see trades for the current day. You can view the account associated with a deal.

### View the account:

1. Select *Trades* from the left-hand side navigation panel.

#### Information

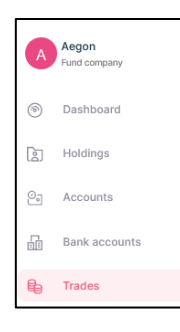

### Result

| E Trades                 |                  |                        |                         |                   | powere            | <sup>d by</sup> €Zilo               |           |               |           |             |                   | Manual Upload      |
|--------------------------|------------------|------------------------|-------------------------|-------------------|-------------------|-------------------------------------|-----------|---------------|-----------|-------------|-------------------|--------------------|
|                          |                  |                        |                         |                   |                   |                                     |           |               |           |             |                   |                    |
| Trades                   |                  |                        |                         |                   |                   |                                     |           |               |           |             |                   | ¥                  |
| Select date 28/07/2022 - | 03/08/2022       | E                      | 3                       |                   |                   |                                     |           |               |           |             |                   |                    |
| Account number           | r                |                        | ISIN                    |                   | Order reference n | umber                               |           | Deal type     |           |             | •                 | Search             |
| All Accepted             | Cancelled Priced | Failed Draft Settle    | d                       |                   |                   |                                     |           |               |           |             |                   |                    |
| DEAL DATE                | SETTLEMENT DATE  | ORDER REFERENCE NUMBER | EXTERNAL DEAL REFERENCE | ACCOUNT NUMBER 0  | PRODUCT TYPE      | SHARE CLASS NAME                    | ISIN      | 0 DEAL TYPE 0 | UNIT 0    | DEAL AMOUNT | SETTLEMENT AMOUNT | STATUS 0           |
| 02/08/2022 07:57         | 03/08/2022       | 0000006623             | ORD_5_109               | 440101-0000000674 | CIA               | EP GLOBAL OPPORTUNITIES TRUST PLC   | G80033862 | 573 BUY       | 5,000.0   | 00.03       | £0.00             | Rejected           |
| 02/08/2022 07:56         | 03/08/2022       | 0000006622             | ORD_3_109               | 440101-0000000674 | CIA               | EP GLOBAL OPPORTUNITIES TRUST PLC   | GB0033862 | 73 BUY        | 500.0     | 00.03       | £500.00           | Failed             |
| 02/08/2022 07:37         | 03/08/2022       | 0000006621             | ORD_1_109               | 440101-0000000674 | CIA               | EP GLOBAL OPPORTUNITIES TRUST PLC   | G80033862 | 573 BUY       | 20,000.0  | 00.03       | £20,000.00        | Draft              |
| 01/08/2022 07:00         | 02/08/2022       | 0000008615             |                         | 440101-0000000674 | GIA               | ECOFIN GLBL                         | G8008D3V4 | I41 BUY       | 10,169.50 | £18,000.00  | £18,000.00        | ContractualSettled |
| 01/08/2022 06:00         | 02/08/2022       | 0000006614             |                         | 440101-0000000674 | CIA               | EVRAZ PLC Sus                       | G800871N6 | KBG BUY       | 10,169.5  | £18,000.00  | £18,000.00        | ContractualSettled |
| 01/08/2022 05:00         | 02/08/2022       | 0000006602             | -                       | 440101-0000000674 | GIA               | GO-AHEAD GROUP PLC                  | G80003753 | 78 BUY        | 10,169.5  | £18,000.00  | £18,000.00        | ContractualSettled |
| 01/08/2022 05:00         | 02/08/2022       | 0000006613             |                         | 440101-0000000674 | CIA               | STANDARD LIFE EQUITY INCOME TST PLC | G80006039 | 97 SELL       | 564.971   | £1,000.00   | £1,000.00         | ContractualSettled |
| 29/07/2022 16:24         | 30/07/2022       | 0000006599             | ORD_5_109               | 440101-0000000674 | CIA               | EP GLOBAL OPPORTUNITIES TRUST PLC   | G80033862 | 573 BUY       | 20,000.0  | 00.03       | £0.00             | Rejected           |
| 29/07/2022 15:12         | 30/07/2022       | 0000006597             | ORD_8_109               | 440101-0000000674 | CIA               | EP GLOBAL OPPORTUNITIES TRUST PLC   | G80033862 | 73 SELL       | 200.0     | 00.03       | £0.00             | Rejected           |
| 29/07/2022 15:10         | 30/07/2022       | 0000006596             | ORD_5_109               | 440101-0000000674 | CIA               | EP GLOBAL OPPORTUNITIES TRUST PLC   | G80033862 | 573 BUY       | 200.0     | 00.03       | 60.00             | Rejected           |
|                          |                  |                        |                         |                   |                   |                                     |           |               |           |             | < 1 2             | > 10/page \        |

2. Enter the Account Number.

### Information

| 440101-000000674 × | ISIN | Order reference number | Deal type | * | Clear All |  |
|--------------------|------|------------------------|-----------|---|-----------|--|

#### Result

The search button becomes available.

3. Select Search.

| DEAL DATE        | SETTLEMENT DATE $\Rightarrow$ | ORDER REFERENCE NUMBER $\Rightarrow$ | EXTERNAL DEAL REFERENCE $\Rightarrow$ | ACCOUNT NUMBER $\Rightarrow$ | PRODUCT TYPE | SHARE CLASS NAME                    |
|------------------|-------------------------------|--------------------------------------|---------------------------------------|------------------------------|--------------|-------------------------------------|
| 06/10/2022 08:58 | 06/10/2022                    | 0000007646                           |                                       | 440101-0000000674            | GIA          | STANDARD LIFE EQUITY INCOME TST PLC |

4. Navigate to the Account number column for the required deal.

### Result

You can see the account number.

| Column name       | Purpose                                                  |
|-------------------|----------------------------------------------------------|
| DEAL DATE         | The date on which the deal was completed.                |
| SETTLEMENT DATE   | The date on which the trade was settled.                 |
| ORDER REFERENCE   | A generated order reference number.                      |
| NUMBER            |                                                          |
| EXTERNAL DEAL     | A deal reference number generated by an external         |
| REFERENCE         | system.                                                  |
| ACCOUNT NUMBER    | The Investor account connected with the deal.            |
| PRODUCT TYPE      | The type of investment product associated with the deal: |
|                   | GIA, ISA.                                                |
| SHARE CLASS NAME  | The share class name related to the deal.                |
| ISIN              | The International Securities Identification Number.      |
| DEAL TYPE         | The deal type: buy/sell.                                 |
| UNIT              | The number of units in the deal.                         |
| DEAL AMOUNT       | The deal amount in pounds.                               |
| SETTLEMENT AMOUNT | The settlement amount in pounds.                         |
| STATUS            | The deal status from allowed statuses.                   |

### Viewing the product type associated with a trade

You can view detailed information about trades. By default, you can see trades for the current day.

You can view the product type associated with a deal.

### View product type:

1. Select *Trades* from the left-hand side navigation panel.

### Information

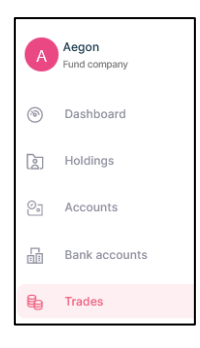

### Result

| E Trades                 |                  |                        |                         |                   | powere            | tv <b>€Zilo</b>                     |            |               |           |             |                   | Manual Upload      |
|--------------------------|------------------|------------------------|-------------------------|-------------------|-------------------|-------------------------------------|------------|---------------|-----------|-------------|-------------------|--------------------|
| Trades                   |                  |                        |                         |                   |                   |                                     |            |               |           |             |                   | Ŧ                  |
| Select date 28/07/2022 - | 03/08/2022       | Ē                      | 3                       |                   |                   |                                     |            |               |           |             |                   |                    |
| Account number           | r                |                        | ISIN                    |                   | Order reference n | umber                               |            | Deal type     |           |             | •                 |                    |
| All Accepted             | Cancelled Priced | Failed Draft Settle    | 4                       |                   |                   |                                     |            |               |           |             |                   |                    |
| DEAL DATE 0              | SETTLEMENT DATE  | ORDER REFERENCE NUMBER | EXTERNAL DEAL REFERENCE | ACCOUNT NUMBER 0  | PRODUCT TYPE 0    | SHARE CLASS NAME                    | ISIN       | 0 DEAL TYPE 0 | UNIT 0    | DEAL AMOUNT | SETTLEMENT AMOUNT | STATUS 0           |
| 02/08/2022 07:57         | 03/08/2022       | 0000006623             | ORD_s_109               | 440101-0000000674 | GIA               | EP GLOBAL OPPORTUNITIES TRUST PLC   | G800338625 | 73 BUY        | 5,000.0   | 00.03       | £0.00             | Rejected           |
| 02/08/2022 07:56         | 03/08/2022       | 0000006622             | ORD_3_109               | 440101-0000000674 | GIA               | EP GLOBAL OPPORTUNITIES TRUST PLC   | GB00338625 | 73 BUY        | 500.0     | £0.00       | £500.00           | Failed             |
| 02/08/2022 07:37         | 03/08/2022       | 0000006621             | ORD_3_109               | 440101-0000000674 | GIA               | EP GLOBAL OPPORTUNITIES TRUST PLC   | GB00338625 | 73 BUY        | 20,000.0  | 00.03       | £20,000.00        | Draft              |
| 01/08/2022 07:00         | 02/08/2022       | 0000006615             |                         | 440101-0000000674 | GIA               | ECOFIN GLBL                         | G8008D3V46 | 41 BUY        | 10,169.50 | £18,000.00  | £18,000.00        | ContractualSettled |
| 01/08/2022 06:00         | 02/08/2022       | 0000006614             |                         | 440101-0000000674 | GIA               | EVRAZ PLC Sus                       | G800871N6K | B6 BUY        | 10,169.5  | £18,000.00  | 618,000.00        | ContractualSettled |
| 01/08/2022 05:00         | 02/08/2022       | 0000006602             | -                       | 440101-0000000674 | GIA               | GO-AHEAD GROUP PLC                  | G800037537 | 78 BUY        | 10,169.5  | £18,000.00  | £18,000.00        | ContractualSettled |
| 01/08/2022 05:00         | 02/08/2022       | 0000006613             | -                       | 440101-0000000674 | GIA               | STANDARD LIFE EQUITY INCOME TST PLC | GB00060395 | 97 SELL       | 564.971   | £1,000.00   | £1,000.00         | ContractualSettled |
| 29/07/2022 16:24         | 30/07/2022       | 0000006599             | ORD_3_109               | 440101-0000000674 | GIA               | EP GLOBAL OPPORTUNITIES TRUST PLC   | G800338625 | 73 BUY        | 20,000.0  | 00.03       | £0.00             | Rejected           |
| 29/07/2022 15:12         | 30/07/2022       | 0000006597             | ORD_3_109               | 440101-0000000674 | GIA               | EP GLOBAL OPPORTUNITIES TRUST PLC   | GB00338625 | 73 SELL       | 200.0     | 00.03       | 60.00             | Rejected           |
| 29/07/2022 15:10         | 30/07/2022       | 0000006596             | ORD_5_109               | 440101-0000000674 | CIA               | EP GLOBAL OPPORTUNITIES TRUST PLC   | G800338625 | 73 BUY        | 200.0     | 00.03       | 60.00             | Rejected           |
|                          |                  |                        |                         |                   |                   |                                     |            |               |           |             | < 1 2 >           | 10 / page \vee     |

- 2. Select a date range using the pop-out calendar.
- 3. Enter the Account Number.

### Information

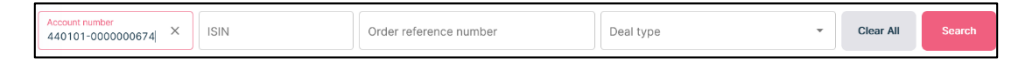

### Result

The search button becomes available.

4. Select Search.

| DEAL DATE        | SETTLEMENT DATE $\Rightarrow$ | ORDER REFERENCE NUMBER $\Rightarrow$ | EXTERNAL DEAL REFERENCE $\stackrel{\wedge}{\mp}$ | ACCOUNT NUMBER    | PRODUCT TYPE | SHARE CLASS NAME                    |
|------------------|-------------------------------|--------------------------------------|--------------------------------------------------|-------------------|--------------|-------------------------------------|
| 06/10/2022 08:58 | 06/10/2022                    | 000007646                            |                                                  | 440101-0000000674 | GIA          | STANDARD LIFE EQUITY INCOME TST PLC |

5. Navigate to the *Product type* column for the required deal.

### Result

You can see the product type associated with a deal.

| Column name       | Purpose                                                  |
|-------------------|----------------------------------------------------------|
| DEAL DATE         | The date on which the deal was completed.                |
| SETTLEMENT DATE   | The date on which the trade was settled.                 |
| ORDER REFERENCE   | A generated order reference number.                      |
| NUMBER            |                                                          |
| EXTERNAL DEAL     | A deal reference number generated by an external         |
| REFERENCE         | system.                                                  |
| ACCOUNT NUMBER    | The investor account connected with the deal.            |
| PRODUCT TYPE      | The type of investment product associated with the deal: |
|                   | GIA, ISA.                                                |
| SHARE CLASS NAME  | The share class name related to the deal.                |
| ISIN              | The International Securities Identification Number.      |
| DEAL TYPE         | The deal type: buy/sell.                                 |
| UNIT              | The number of units in the deal.                         |
| DEAL AMOUNT       | The deal amount in pounds.                               |
| SETTLEMENT AMOUNT | The settlement amount in pounds.                         |
| STATUS            | The deal status from allowed statuses.                   |

### Viewing the deal type associated with a trade by account number

You can view detailed information about trades. By default, you can see trades for the current day. You can view the deal type associated with a deal by account number.

### View deal type:

1. Select *Trades* from the left-hand side navigation panel.

### Information

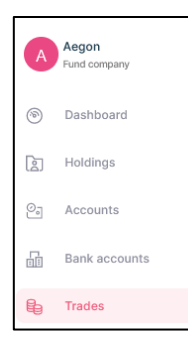

### Result

| Trades                   |                  |                        |                         |                   | powered           | 19 (- 2110                          |            |               |           |             |                   | Manual Upload      |
|--------------------------|------------------|------------------------|-------------------------|-------------------|-------------------|-------------------------------------|------------|---------------|-----------|-------------|-------------------|--------------------|
|                          |                  |                        |                         |                   |                   |                                     |            |               |           |             |                   |                    |
| Trades                   |                  |                        |                         |                   |                   |                                     |            |               |           |             |                   | 1                  |
| Select date 28/07/2022 - | 03/08/2022       | Ē                      |                         |                   |                   |                                     |            |               |           |             |                   |                    |
| Account number           | r                |                        | ISIN                    |                   | Order reference n | umber                               |            | Deal type     |           |             | •                 | Search             |
| All Accepted             | Cancelled Priced | Failed Draft Settle    | 4                       |                   |                   |                                     |            |               |           |             |                   |                    |
| DEAL DATE 🔅              | SETTLEMENT DATE  | ORDER REFERENCE NUMBER | EXTERNAL DEAL REFERENCE | ACCOUNT NUMBER    | PRODUCT TYPE      | SHARE CLASS NAME                    | ISIN       | 0 DEAL TYPE 0 | UNIT 0    | DEAL AMOUNT | SETTLEMENT AMOUNT | STATUS 0           |
| 02/08/2022 07:57         | 03/08/2022       | 0000006623             | ORD_s_109               | 440101-0000000674 | CIA               | EP GLOBAL OPPORTUNITIES TRUST PLC   | G800338625 | 73 BUY        | 5,000.0   | 00.03       | 60.00             | Rejected           |
| 02/08/2022 07:56         | 03/08/2022       | 0000006622             | ORD_3_109               | 440101-0000000674 | CIA               | EP GLOBAL OPPORTUNITIES TRUST PLC   | GB00338625 | 73 BUY        | 500.0     | 00.03       | £500.00           | Failed             |
| 02/08/2022 07:37         | 03/08/2022       | 0000006621             | ORD_1_109               | 440101-0000000674 | GIA               | EP GLOBAL OPPORTUNITIES TRUST PLC   | GB00338625 | 73 BUY        | 20,000.0  | £0.00       | £20,000.00        | Draft              |
| 01/08/2022 07:00         | 02/08/2022       | 0000006615             |                         | 440101-0000000674 | GIA               | ECOFIN GLBL                         | G8008D3V46 | I41 BUY       | 10,169.50 | £18,000.00  | £18,000.00        | ContractualSettled |
| 01/08/2022 06:00         | 02/08/2022       | 0000006614             |                         | 440101-0000000674 | GIA               | EVRAZ PLC Sus                       | G800871N6  | 186 BUY       | 10,169.5  | £18,000.00  | £18,000.00        | ContractualSettled |
| 01/08/2022 05:00         | 02/08/2022       | 0000006602             |                         | 440101-0000000674 | GIA               | GO-AHEAD GROUP PLC                  | GB00037537 | 78 BUY        | 10,169.5  | £18,000.00  | £18,000.00        | ContractualSettled |
| 01/08/2022 05:00         | 02/08/2022       | 0000006613             |                         | 440101-0000000674 | CIA               | STANDARD LIFE EQUITY INCOME TST PLC | GB00060395 | 07 SELL       | 564.971   | £1,000.00   | £1,000.00         | ContractualSettled |
| 29/07/2022 16:24         | 30/07/2022       | 0000006599             | ORD_s_109               | 440101-0000000674 | GIA               | EP GLOBAL OPPORTUNITIES TRUST PLC   | GB00338625 | 73 BUY        | 20,000.0  | £0.00       | £0.00             | Rejected           |
| 29/07/2022 15:12         | 30/07/2022       | 0000006597             | ORD_3_109               | 440101-0000000674 | GIA               | EP GLOBAL OPPORTUNITIES TRUST PLC   | GB00338625 | 73 SELL       | 200.0     | 0.00        | £0.00             | Rejected           |
| 29/07/2022 15:10         | 30/07/2022       | 0000006596             | ORD_5_109               | 440101-0000000674 | GIA               | EP GLOBAL OPPORTUNITIES TRUST PLC   | GB00338625 | 73 BUY        | 200.0     | 00.03       | 60.03             | Rejected           |
|                          |                  |                        |                         |                   |                   |                                     |            |               |           |             | < 1 2             | > 10/page V        |

- 2. Select a date range using the pop-out calendar.
- 3. Enter the Account Number.

#### Information

| Account number<br>440101-000000674 × | ISIN | Order reference number | Deal type 👻 | Clear All | Search |
|--------------------------------------|------|------------------------|-------------|-----------|--------|

### Result

The search button becomes available.

4. Select Search.

|   | DEAL DATE        | SETTLEMENT DATE $\stackrel{+}{\downarrow}$ | ORDER REFERENCE NUMBER $\varphi$ | EXTERNAL DEAL REFERENCE $\stackrel{\triangle}{\forall}$ | ACCOUNT NUMBER    | PRODUCT TYPE | SHARE CLASS NAME                    |
|---|------------------|--------------------------------------------|----------------------------------|---------------------------------------------------------|-------------------|--------------|-------------------------------------|
| l | 06/10/2022 08:58 | 06/10/2022                                 | 0000007646                       |                                                         | 440101-0000000674 | GIA          | STANDARD LIFE EQUITY INCOME TST PLC |

5. Navigate to the Deal *type* column for the required deal.

### Result

You can see the deal type associated with a deal.

| Column name       | Purpose                                                  |  |  |  |
|-------------------|----------------------------------------------------------|--|--|--|
| DEAL DATE         | The date on which the deal was completed.                |  |  |  |
| SETTLEMENT DATE   | The date on which the trade was settled.                 |  |  |  |
| ORDER REFERENCE   | A generated order reference number.                      |  |  |  |
| NUMBER            |                                                          |  |  |  |
| EXTERNAL DEAL     | A deal reference number generated by an external         |  |  |  |
| REFERENCE         | system.                                                  |  |  |  |
| ACCOUNT NUMBER    | The Investor connected with the deal.                    |  |  |  |
| PRODUCT TYPE      | The type of investment product associated with the deal: |  |  |  |
|                   | GIA, ISA.                                                |  |  |  |
| SHARE CLASS NAME  | The share class name related to the deal.                |  |  |  |
| ISIN              | The International Securities Identification Number.      |  |  |  |
| DEAL TYPE         | The deal type: buy/sell.                                 |  |  |  |
| UNIT              | The number of units in the deal.                         |  |  |  |
| DEAL AMOUNT       | The deal amount in pounds.                               |  |  |  |
| SETTLEMENT AMOUNT | The settlement amount in pounds.                         |  |  |  |
| STATUS            | The deal status from allowed statuses.                   |  |  |  |

### Filtering trades by the deal type

You can view detailed information about trades. By default, you can see trades for the current day. You can filter the deals by deal type.

| Deal type               |
|-------------------------|
| BUY                     |
| SELL                    |
| SWITCHOUT               |
| SWITCHIN                |
| TRANSFEROUT             |
| TRANSFERIN              |
| REINVESTBUY             |
| CONVERSIONIN            |
| CONVERSIONOUT           |
| MERGEIN                 |
| MERGEOUT                |
| CANCELBUY               |
| CANCELSELL              |
| CANCELTRANSFEROUT       |
| CANCELTRANSFERIN        |
| CANCELCONVERSIONIN      |
| CANCELCONVERSIONOUT     |
| CORRECTIVEBUY           |
| CORRECTIVESELL          |
| CORRECTIVECONVERSIONIN  |
| CORRECTIVECONVERSIONOUT |
| REBOOKBUY               |
| REBOOKSELL              |
| REBOOKCONVERSIONIN      |
| REBOOKCONVERSIONOUT     |
| REBOOKSWITCHOUT         |
| REBOOKSWITCHIN          |

### Filtering by deal type:

1. Select *Trades* from the left-hand side navigation panel.

### Information

| A          | Aegon<br>Fund company |  |
|------------|-----------------------|--|
| ۲          | Dashboard             |  |
| 2          | Holdings              |  |
| 0 <u>.</u> | Accounts              |  |
| ß          | Bank accounts         |  |
| 6          | Trades                |  |

### Result

| 🖶 Trades                            |                                |                        |                              | powered            | ™ ÇZilo                            |              |               |           |             |                   | Manual Upload      |
|-------------------------------------|--------------------------------|------------------------|------------------------------|--------------------|------------------------------------|--------------|---------------|-----------|-------------|-------------------|--------------------|
| Trades                              |                                |                        |                              |                    |                                    |              |               |           |             |                   | ¥                  |
| Select date<br>28/07/2022 - 03/08/2 | 022                            | <del>ii</del>          |                              |                    |                                    |              |               |           |             |                   |                    |
| Account number                      |                                | ISIN                   |                              | Order reference ni | umber                              |              | Deal type     |           |             | •                 |                    |
| All Accepted Care                   | celled Priced Failed Draft     | Settled                |                              |                    |                                    |              |               |           |             |                   |                    |
| DEAL DATE 0 SETTLE                  | MENT DATE 0 ORDER REFERENCE NU | MBER 💠   EXTERNAL DEAL | REFERENCE 0 ACCOUNT NUMBER 0 | PRODUCT TYPE 0     | SHARE CLASS NAME                   | 0   ISIN     | 0 DEAL TYPE 0 | UNIT 0    | DEAL AMOUNT | SETTLEMENT AMOUNT | STATUS 0           |
| 02/08/2022 07:57 03/08/             | 2022 000006623                 | ORD_5_109              | 440101-0000000674            | GIA                | EP GLOBAL OPPORTUNITIES TRUST PLC  | G80033862    | 573 BUY       | 5,000.0   | 60.00       | £0.00             | Rejected           |
| 02/08/2022 07:56 03/08/             | 2022 000006622                 | ORD_1_109              | 440101-0000000674            | GIA                | EP GLOBAL OPPORTUNITIES TRUST PLC  | GB0033862    | 573 BUY       | 500.0     | 00.03       | £500.00           | Failed             |
| 02/08/2022 07:37 03/08/             | 2022 0000006621                | ORD_s_109              | 440101-0000000674            | GIA                | EP GLOBAL OPPORTUNITIES TRUST PLO  | GB0033862    | 573 BUY       | 20,000.0  | 00.03       | £20,000.00        | Draft              |
| 01/08/2022 07:00 02/08/             | 2022 0000006615                |                        | 440101-0000000674            | GIA                | ECOFIN OLBL                        | G8008D3V4    | 641 BUY       | 10,169.50 | £18,000.00  | £18,000.00        | ContractualSettled |
| 01/08/2022 06:00 02/08/             | 2022 0000006614                | -                      | 440101-0000000674            | GIA                | EVRAZ PLC Sus                      | G800871N6    | K86 BUY       | 10,169.5  | £18,000.00  | £18,000.00        | ContractualSettled |
| 01/08/2022 05:00 02/08/             | 2022 0000006602                | -                      | 440101-0000000674            | GIA                | GO-AHEAD GROUP PLC                 | G80003753    | 778 BUY       | 10,169.5  | £18,000.00  | £18,000.00        | ContractualSettled |
| 01/08/2022 05:00 02/08/             | 2022 0000006613                |                        | 440101-0000000674            | GIA                | STANDARD LIFE EQUITY INCOME TST PL | .c GB0006039 | 597 SELL      | 564.971   | £1,000.00   | £1,000.00         | ContractualSettled |
| 29/07/2022 16:24 30/07/             | 2022 0000006599                | ORD_s_109              | 440101-0000000674            | GIA                | EP GLOBAL OPPORTUNITIES TRUST PLO  | G80033862    | 573 BUY       | 20,000.0  | 00.03       | 60.00             | Rejected           |
| 29/07/2022 15:12 30/07/             | 2022 0000006597                | ORD_3_109              | 440101-0000000674            | GIA                | EP GLOBAL OPPORTUNITIES TRUST PLO  | GB0033862    | 573 SELL      | 200.0     | 00.03       | 20.00             | Rejected           |
| 29/07/2022 15:10 30/07/             | 2022 0000006596                | ORD_s_109              | 440101-0000000674            | GIA                | EP GLOBAL OPPORTUNITIES TRUST PLO  | G80033862    | 573 BUY       | 200.0     | 00.03       | £0.00             | Rejected           |
|                                     |                                |                        |                              |                    |                                    |              |               |           |             | < 1 2             | 10/page ∨          |

2. Select the deal type from the drop-down menu.

### Information

Deal type

### Result

You can see the deal type associated with a deal.

| Column name       | Purpose                                             |
|-------------------|-----------------------------------------------------|
| DEAL DATE         | The date on which the deal was completed.           |
| SETTLEMENT DATE   | The date on which the trade was settled.            |
| ORDER REFERENCE   | A generated order reference number.                 |
| NUMBER            |                                                     |
| EXTERNAL DEAL     | A deal reference number generated by an external    |
| REFERENCE         | system.                                             |
| ACCOUNT NUMBER    | The Investor account connected with the deal.       |
| PRODUCT TYPE      | The type of investment product associated with the  |
|                   | deal: GIA/ ISA.                                     |
| SHARE CLASS NAME  | The share class name related to the deal.           |
| ISIN              | The International Securities Identification Number. |
| DEAL TYPE         | The deal type: buy/sell.                            |
| UNIT              | The number of units in the deal.                    |
| DEAL AMOUNT       | The deal amount in pounds.                          |
| SETTLEMENT AMOUNT | The settlement amount in pounds.                    |
| STATUS            | The deal status from allowed statuses.              |

### Manually uploading a trade

Deals should be completed over SFTP using a service such as Calastone. However, if an automated deal cannot be completed, contact Aegon using a secure message for a manual deal template. You can then submit a deal manually.

If you are unable to select manual upload it is because either:

- You do not have sufficient user rights (Dealer or Super user) to upload a trade manually, or
- Aegon has not enabled a trade to be manually uploaded. In this case, send Aegon a secure message and request permission.

You can manually upload a trade using the approved deal template available here. The file must be in csv format.

### Manually upload a trade:

1. Select *Trades* from the left-hand side navigation panel.

### Information

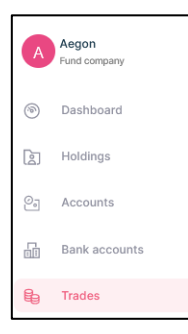

#### Result

| E Trades                 |                  |                        |                         |                   | powerse           | a ty CZIIO                          |            |               |           |             |                   | Manual Upload      |
|--------------------------|------------------|------------------------|-------------------------|-------------------|-------------------|-------------------------------------|------------|---------------|-----------|-------------|-------------------|--------------------|
| Trades                   |                  |                        |                         |                   |                   |                                     |            |               |           |             |                   | Ŧ                  |
| Select date 28/07/2022 - | 03/08/2022       | Ē                      | 3                       |                   |                   |                                     |            |               |           |             |                   |                    |
| Account number           | нг               |                        | ISIN                    |                   | Order reference n | umber                               |            | Deal type     |           |             | -                 |                    |
| All Accepted             | Cancelled Priced | Failed Draft Settle    | 4                       |                   |                   |                                     |            |               |           |             |                   |                    |
| DEAL DATE 0              | SETTLEMENT DATE  | ORDER REFERENCE NUMBER | EXTERNAL DEAL REFERENCE | ACCOUNT NUMBER 0  | PRODUCT TYPE 0    | DHARE CLASS NAME                    | ISIN       | 0 DEAL TYPE 0 | UNIT 0    | DEAL AMOUNT | SETTLEMENT AMOUNT | STATUS 0           |
| 02/08/2022 07:57         | 03/08/2022       | 0000006623             | ORD_5_109               | 440101-0000000674 | GIA               | EP GLOBAL OPPORTUNITIES TRUST PLC   | G800338625 | 73 BUY        | 5,000.0   | £0.00       | 60.00             | Rejected           |
| 02/08/2022 07:56         | 03/08/2022       | 0000006622             | ORD_5_109               | 440101-0000000674 | GIA               | EP GLOBAL OPPORTUNITIES TRUST PLC   | G800338625 | 73 BUY        | 500.0     | 60.00       | £500.00           | Failed             |
| 02/08/2022 07:37         | 03/08/2022       | 0000006621             | ORD_3_109               | 440101-0000000674 | GIA               | EP GLOBAL OPPORTUNITIES TRUST PLC   | G800338625 | 73 BUY        | 20,000.0  | 00.03       | £20,000.00        | Draft              |
| 01/08/2022 07:00         | 02/08/2022       | 0000006615             | -                       | 440101-0000000674 | GIA               | ECOFIN GLBL                         | G8008D3V46 | I41 BUY       | 10,169.50 | £18,000.00  | £18,000.00        | ContractualSettled |
| 01/08/2022 06:00         | 02/08/2022       | 0000006614             | -                       | 440101-0000000674 | CIA               | EVRAZ PLC Sus                       | G800871N6  | 186 BUY       | 10,169.5  | £18,000.00  | £18,000.00        | ContractualSettled |
| 01/08/2022 05:00         | 02/08/2022       | 0000006602             | -                       | 440101-0000000674 | GIA               | GO-AHEAD GROUP PLC                  | G800037537 | 78 BUY        | 10,169.5  | £18,000.00  | £18,000.00        | ContractualSettled |
| 01/08/2022 05-00         | 02/08/2022       | 0000006613             | -                       | 440101-0000000674 | GIA               | STANDARD LIFE EQUITY INCOME TST PLC | GB00060395 | 97 SELL       | 564.971   | £1,000.00   | £1,000.00         | ContractualSettled |
| 29/07/2022 16:24         | 30/07/2022       | 0000006599             | ORD_5_109               | 440101-0000000674 | GIA               | EP GLOBAL OPPORTUNITIES TRUST PLC   | G800338625 | 73 BUY        | 20,000.0  | £0.00       | 60.00             | Rejected           |
| 29/07/2022 15:12         | 30/07/2022       | 0000006597             | ORD_3_109               | 440101-0000000674 | GIA               | EP GLOBAL OPPORTUNITIES TRUST PLC   | GB00338625 | 73 SELL       | 200.0     | £0.00       | £0.00             | Rejected           |
| 29/07/2022 15:10         | 30/07/2022       | 0000006596             | ORD_5_109               | 440101-0000000674 | GIA               | EP GLOBAL OPPORTUNITIES TRUST PLC   | G800338625 | 73 BUY        | 200.0     | £0.00       | 60.00             | Rejected           |
| ĺ                        |                  |                        |                         |                   |                   |                                     |            |               |           |             | < 1 2             | > 10/page >        |

2. Select Manual Upload.

Information

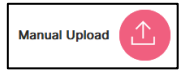

### Result

| Manual upload                                    | × |  |
|--------------------------------------------------|---|--|
| Drag and drap or Browse (Only .car file allowed) |   |  |
| Provine                                          | v |  |

3. Drag and drop the file.

### Information

The file must be CSV format.

### Result

The *Preview* button becomes available.

4. Select Preview.

### Note

You must carefully check the details of the proposed trade.

5. Select Submit.

### Result

The trade is submitted to the trade queue.

### Viewing cash positions

You can view information about cash positions.

### View cash positions:

1. Select *Cash* from the left-hand side navigation panel.

### Information

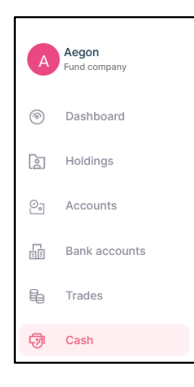

| - 句 Cash                             |              | powered b                                  | » 《Zilo          |                             |             |                    |
|--------------------------------------|--------------|--------------------------------------------|------------------|-----------------------------|-------------|--------------------|
| e ousii                              |              |                                            |                  |                             |             |                    |
| Cash                                 |              |                                            |                  |                             |             | <b>™</b>           |
| Select date<br>07/05/2022 04/08/2022 | 2            |                                            |                  |                             |             |                    |
| Payment reference number             | r            | Account number                             |                  | Transaction type            | *           | Search             |
| SETTLEMENT DATE                      | PAYMENT DATE | payment reference number $\qquad \Diamond$ | ACCOUNT NUMBER   | TRANSACTION TYPE $\ddagger$ | AMOUNT \$   | STATUS \$          |
| 05/07/2022                           | 05/07/2022   | FID00GJ7K                                  | 440101-000000674 | Redemption Payment          | £100.00     | SETTLED            |
| 02/07/2022                           | 02/07/2022   | FIDQBD0XZ                                  | 440101-000000674 | Subscription Payment        | £16,000.00  | SETTLED            |
| 16/06/2022                           | 16/06/2022   | FIDGP2L00                                  | 440101-000000674 | Subscription Payment        | £10,000.00  | SETTLED            |
| 05/06/2022                           | 05/06/2022   | FIDQQPS93                                  | 440101-000000674 | Subscription Payment        | £1,000.00   | SETTLED            |
| 31/05/2022                           | 31/05/2022   | FIDZDH278                                  | 440101-000000674 | Subscription Payment        | £200,000.00 | SETTLED            |
| 31/05/2022                           | 31/05/2022   | FIDZDH278                                  | 440101-000000674 | Subscription Payment        | £200,000.00 | SETTLED            |
| 17/05/2022                           | 17/05/2022   | FIDDIPQFU                                  | 440101-000000674 | Subscription Payment        | £500.00     | SETTLED            |
|                                      |              |                                            |                  |                             | < 1         | > 10 / page $\vee$ |

| Column name       | Purpose                                        |
|-------------------|------------------------------------------------|
| SETTLEMENT DATE   | The date on which the trade was settled.       |
| PAYMENT DATE      | The date on which the payment was made.        |
| PAYMENT REFERENCE | A generated unique payment reference number.   |
| NUMBER            |                                                |
| ACCOUNT NUMBER    | The bank account number associated with the    |
|                   | payment.                                       |
| TRANSACTION TYPE  | The transaction type: subscription/redemption. |
| AMOUNT            | The amount of the payment in pounds.           |
| STATUS            | The payment status.                            |

### Viewing a cash position by date

You can view information cash positions based on date.

You can select:

- A date range
- Today
- Previous day
- Last 7 days
- Last 30 days
- Last 90 days

### View cash positions by date:

1. Select *Cash* from the left-hand side navigation panel.

### Information

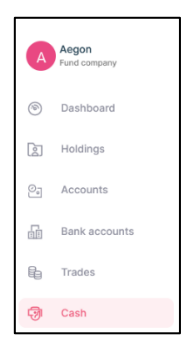

### Result

|                                      |              | pov                      | wered by CZIO     |                      |                   |               |
|--------------------------------------|--------------|--------------------------|-------------------|----------------------|-------------------|---------------|
| 😨 Cash                               |              |                          |                   |                      |                   |               |
|                                      |              |                          |                   |                      |                   |               |
| Cash                                 |              |                          |                   |                      |                   | <b>™</b>      |
| Select date<br>07/05/2022 04/08/2022 | ±±           |                          |                   |                      |                   |               |
| Payment reference number             |              | Account number           |                   | Transaction type     | •                 | Search        |
| SETTLEMENT DATE                      | PAYMENT DATE | PAYMENT REFERENCE NUMBER |                   | TRANSACTION TYPE     | AMOUNT 🗘 STATU    | s ≑           |
| 05/07/2022                           | 05/07/2022   | FID00GJ7K                | 440101-000000674  | Redemption Payment   | £100.00 SETTL     | ED            |
| 02/07/2022                           | 02/07/2022   | FIDQBD0XZ                | 440101-0000000674 | Subscription Payment | £16,000.00 SETTL  | ED            |
| 16/06/2022                           | 16/06/2022   | FIDGP2L00                | 440101-0000000674 | Subscription Payment | £10,000.00 SETTL  | ED            |
| 05/06/2022                           | 05/06/2022   | FIDQQPS93                | 440101-000000674  | Subscription Payment | £1,000.00 SETTL   | ED            |
| 31/05/2022                           | 31/05/2022   | FIDZDH278                | 440101-000000674  | Subscription Payment | £200,000.00 SETTL | ED            |
| 31/05/2022                           | 31/05/2022   | FIDZDH278                | 440101-0000000674 | Subscription Payment | £200,000.00 SETTL | ED            |
| 17/05/2022                           | 17/05/2022   | FIDDIPQFU                | 440101-0000000674 | Subscription Payment | £500.00 SETTL     | ED            |
|                                      |              |                          |                   |                      | < 1 > 1           | 0 / page \vee |

2. Select Select date.

### Information

| Select date |     |            | ri-in |
|-------------|-----|------------|-------|
| 01/07/2021  | - 0 | 05/10/2022 |       |

|                                    |              |                          | powered by CZIO   |                      |             |             |
|------------------------------------|--------------|--------------------------|-------------------|----------------------|-------------|-------------|
| 🔊 Cash                             |              |                          |                   |                      |             |             |
|                                    |              |                          |                   |                      |             |             |
| Cash                               |              |                          |                   |                      |             | <b>[</b> ↓] |
| Select date<br>07/05/2022 04/08/20 | 022          |                          |                   |                      |             |             |
| Payment reference numb             | ber          | Account number           |                   | Transaction type     | •           |             |
|                                    |              |                          |                   |                      |             |             |
| SETTLEMENT DATE                    | PAYMENT DATE | PAYMENT REFERENCE NUMBER | ACCOUNT NUMBER    | TRANSACTION TYPE     | AMOUNT 🗘    | STATUS \$   |
| 05/07/2022                         | 05/07/2022   | FID00GJ7K                | 440101-0000000674 | Redemption Payment   | £100.00     | SETTLED     |
| 02/07/2022                         | 02/07/2022   | FIDQBD0XZ                | 440101-000000674  | Subscription Payment | £16,000.00  | SETTLED     |
| 16/06/2022                         | 16/06/2022   | FIDGP2L00                | 440101-000000674  | Subscription Payment | £10,000.00  | SETTLED     |
| 05/06/2022                         | 05/06/2022   | FIDQQPS93                | 440101-000000674  | Subscription Payment | £1,000.00   | SETTLED     |
| 31/05/2022                         | 31/05/2022   | FIDZDH278                | 440101-000000674  | Subscription Payment | £200,000.00 | SETTLED     |
| 31/05/2022                         | 31/05/2022   | FIDZDH278                | 440101-0000000674 | Subscription Payment | £200,000.00 | SETTLED     |
| 17/05/2022                         | 17/05/2022   | FIDDIPQFU                | 440101-000000674  | Subscription Payment | £500.00     | SETTLED     |
|                                    |              |                          |                   |                      | < 1 >       | 10 / page ∨ |

| Column name       | Purpose                                        |
|-------------------|------------------------------------------------|
| SETTLEMENT DATE   | The date on which the trade was settled.       |
| PAYMENT DATE      | The date on which the payment was made.        |
| PAYMENT REFERENCE | A generated unique payment reference number.   |
| NUMBER            |                                                |
| ACCOUNT NUMBER    | The bank account number associated with the    |
|                   | payment.                                       |
| TRANSACTION TYPE  | The transaction type: subscription/redemption. |
| AMOUNT            | The amount of the payment in pounds.           |
| STATUS            | The payment status.                            |

### Viewing a cash position by payment reference number

You can view a particular cash position by the payment reference number.

### View cash positions by payment reference number:

1. Select *Cash* from the left-hand side navigation panel.

#### Information

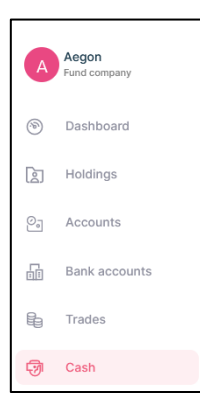

#### Result

| <b>A a i</b>                         |              | powered                                               | iby <b>©Zilo</b> |                                    |             |                     |
|--------------------------------------|--------------|-------------------------------------------------------|------------------|------------------------------------|-------------|---------------------|
| ⊡ Cash                               |              |                                                       |                  |                                    |             |                     |
| Cash                                 |              |                                                       |                  |                                    |             | [√]                 |
| Select date<br>07/05/2022 04/08/2022 |              |                                                       |                  |                                    |             |                     |
| Payment reference number             |              | Account number                                        |                  | Transaction type                   | •           | Search              |
| SETTLEMENT DATE                      | PAYMENT DATE | payment reference number $\ensuremath{\hat{\varphi}}$ | ACCOUNT NUMBER   | TRANSACTION TYPE $\Leftrightarrow$ | AMOUNT \$   | STATUS \$           |
| 05/07/2022                           | 05/07/2022   | FID00GJ7K                                             | 440101-000000674 | Redemption Payment                 | £100.00     | SETTLED             |
| 02/07/2022                           | 02/07/2022   | FIDQBD0XZ                                             | 440101-000000674 | Subscription Payment               | £16,000.00  | SETTLED             |
| 16/06/2022                           | 16/06/2022   | FIDGP2L00                                             | 440101-000000674 | Subscription Payment               | £10,000.00  | SETTLED             |
| 05/06/2022                           | 05/06/2022   | FIDQQPS93                                             | 440101-000000674 | Subscription Payment               | £1,000.00   | SETTLED             |
| 31/05/2022                           | 31/05/2022   | FIDZDH278                                             | 440101-000000674 | Subscription Payment               | £200,000.00 | SETTLED             |
| 31/05/2022                           | 31/05/2022   | FIDZDH278                                             | 440101-000000674 | Subscription Payment               | £200,000.00 | SETTLED             |
| 17/05/2022                           | 17/05/2022   | FIDDIPQFU                                             | 440101-000000674 | Subscription Payment               | £500.00     | SETTLED             |
|                                      |              |                                                       |                  |                                    | < 1         | 10 / page $^{\vee}$ |

- 2. Select a date range.
- 3. Enter the Payment reference number.

### Information

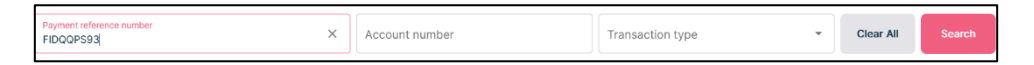

### Result

The search button becomes available.

4. Select Search.

### Result

 SETTLEMENT DATE
 PAYMENT DATE
 PAYMENT REFERENCE NUMBER
 ACCOUNT NUMBER
 TRANSACTION TYPE
 AMOUNT
 STATUS

 05/08/2022
 05/08/2022
 FIDQQPS93
 440101-0000000674
 Subscription Payment
 E1,00.00
 SETTLEM

| Column name       | Purpose                                        |
|-------------------|------------------------------------------------|
| SETTLEMENT DATE   | The date on which the trade was settled.       |
| PAYMENT DATE      | The date on which the payment was made.        |
| PAYMENT REFERENCE | A generated unique payment reference number.   |
| NUMBER            |                                                |
| ACCOUNT NUMBER    | The bank account number associated with the    |
|                   | payment.                                       |
| TRANSACTION TYPE  | The transaction type: subscription/redemption. |
| AMOUNT            | The amount of the payment in pounds.           |
| STATUS            | The payment status.                            |

### Viewing a cash position by account number

You can view a particular cash position by account number.

### View cash positions by account number:

1. Select *Cash* from the left-hand side navigation panel.

#### Information

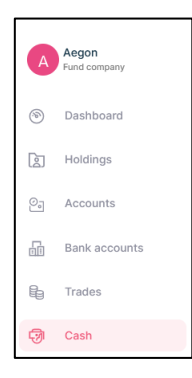

#### Result

| ত্মি Cash                 |              |                | powered by <b>CZIO</b> |                      |                     |
|---------------------------|--------------|----------------|------------------------|----------------------|---------------------|
| •                         |              |                |                        |                      |                     |
| Cash                      |              |                |                        |                      | <b>[</b> ]          |
| Select date<br>07/05/2022 | 04/08/2022   |                |                        |                      |                     |
| Payment reference         | ce number    | Account number |                        | Transaction type     | ✓ Search            |
| SETTLEMENT DATE           | PAYMENT DATE |                |                        | TRANSACTION TYPE     | AMOUNT 💠 STATUS 💠   |
| 05/07/2022                | 05/07/2022   | FID00GJ7K      | 440101-0000000674      | Redemption Payment   | £100.00 SETTLED     |
| 02/07/2022                | 02/07/2022   | FIDQBD0XZ      | 440101-000000674       | Subscription Payment | £16,000.00 SETTLED  |
| 16/06/2022                | 16/06/2022   | FIDGP2L00      | 440101-000000674       | Subscription Payment | £10,000.00 SETTLED  |
| 05/06/2022                | 05/06/2022   | FIDQQPS93      | 440101-000000674       | Subscription Payment | £1,000.00 SETTLED   |
| 31/05/2022                | 31/05/2022   | FIDZDH278      | 440101-000000674       | Subscription Payment | £200,000.00 SETTLED |
| 31/05/2022                | 31/05/2022   | FIDZDH278      | 440101-000000674       | Subscription Payment | £200,000.00 SETTLED |
| 17/05/2022                | 17/05/2022   | FIDDIPQFU      | 440101-000000674       | Subscription Payment | £500.00 SETTLED     |
|                           |              |                |                        |                      | < 1 > 10 / page >   |

2. Enter the Account number.

### Information

| Account number<br>440101-0000000674 X Transaction type   Clear All Search | Payment reference number Account number 440101-0000000674 |
|---------------------------------------------------------------------------|-----------------------------------------------------------|
|---------------------------------------------------------------------------|-----------------------------------------------------------|

### Result

The search button becomes available.

3. Select Search.

| SETTLEMENT DATE | ÷ PAYMENT DATE | $\stackrel{\wedge}{_{\nabla}}$ payment reference number | \$<br>ACCOUNT NUMBER | \$<br>TRANSACTION TYPE | ¢ | AMOUNT \$ | STATUS  |
|-----------------|----------------|---------------------------------------------------------|----------------------|------------------------|---|-----------|---------|
| 05/06/2022      | 05/06/2022     | FIDQQPS93                                               | 440101-0000000674    | Subscription Payment   |   | £1,000.00 | SETTLED |

| Column name       | Purpose                                        |
|-------------------|------------------------------------------------|
| SETTLEMENT DATE   | The date on which the trade was settled.       |
| PAYMENT DATE      | The date on which the payment was made.        |
| PAYMENT REFERENCE | A generated unique payment reference number.   |
| NUMBER            |                                                |
| ACCOUNT NUMBER    | The bank account number associated with the    |
|                   | payment                                        |
| TRANSACTION TYPE  | The transaction type: subscription/redemption. |
| AMOUNT            | The amount of the payment in pounds.           |
| STATUS            | The payment status.                            |

### Viewing a cash position by transaction type

You can view a particular cash position by transaction type. There are two transaction types: subscription and redemption. Redemption is used as an example.

### View cash positions by transaction type:

1. Select *Cash* from the left-hand side navigation panel.

### Information

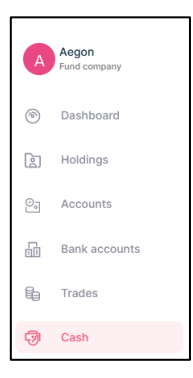

#### Result

|                                   |              | power                    | red by <b>(CZilO</b> |                                            |             |               |
|-----------------------------------|--------------|--------------------------|----------------------|--------------------------------------------|-------------|---------------|
| Cash                              |              |                          |                      |                                            |             |               |
|                                   |              |                          |                      |                                            |             |               |
| Cash                              |              |                          |                      |                                            |             | <b>™</b>      |
| Select date 07/05/2022 04/08/2022 | ⊨=           |                          |                      |                                            |             |               |
| Payment reference number          |              | Account number           |                      | Transaction type                           | *           |               |
| Settlement date $\Rightarrow$     | PAYMENT DATE | PAYMENT REFERENCE NUMBER |                      | TRANSACTION TYPE $\mbox{$\widehat{\phi}$}$ | AMOUNT \$   | STATUS \$     |
| 05/07/2022                        | 05/07/2022   | FID00GJ7K                | 440101-000000674     | Redemption Payment                         | £100.00     | SETTLED       |
| 02/07/2022                        | 02/07/2022   | FIDQBD0XZ                | 440101-000000674     | Subscription Payment                       | £16,000.00  | SETTLED       |
| 16/06/2022                        | 16/06/2022   | FIDGP2L00                | 440101-000000674     | Subscription Payment                       | £10,000.00  | SETTLED       |
| 05/06/2022                        | 05/06/2022   | FIDQQPS93                | 440101-000000674     | Subscription Payment                       | £1,000.00   | SETTLED       |
| 31/05/2022                        | 31/05/2022   | FIDZDH278                | 440101-000000674     | Subscription Payment                       | £200,000.00 | SETTLED       |
| 31/05/2022                        | 31/05/2022   | FIDZDH278                | 440101-000000674     | Subscription Payment                       | £200,000.00 | SETTLED       |
| 17/05/2022                        | 17/05/2022   | FIDDIPQFU                | 440101-000000674     | Subscription Payment                       | £500.00     | SETTLED       |
|                                   |              |                          |                      |                                            | < 1         | ≥ 10 / page ∨ |

2. Select Transaction type.

#### Information

| Transaction type |   | _ |
|------------------|---|---|
| Redemption ⊗     | • |   |

### Result

The search button becomes available.

3. Select Search.

| SETTLEMENT DATE | PAYMENT DATE | 4 | PAYMENT REFERENCE NUMBER | \$<br>ACCOUNT NUMBER | ¢ | TRANSACTION TYPE   | \$<br>AMOUNT \$ | STATUS  |
|-----------------|--------------|---|--------------------------|----------------------|---|--------------------|-----------------|---------|
| 05/07/2022      | 05/07/2022   |   | FID00GJ7K                | 440101-0000000674    |   | Redemption Payment | £100.00         | SETTLED |
| 24/08/2022      | 24/08/2022   |   | FIDESLZJA                | 440101-0000000674    |   | Redemption Payment | £600.00         | SETTLED |

| Column name       | Purpose                                        |
|-------------------|------------------------------------------------|
| SETTLEMENT DATE   | The date on which the trade was settled.       |
| PAYMENT DATE      | The date on which the payment was made.        |
| PAYMENT REFERENCE | A generated unique payment reference number.   |
| NUMBER            |                                                |
| ACCOUNT NUMBER    | The bank account number associated with the    |
|                   | payment.                                       |
| TRANSACTION TYPE  | The transaction type: subscription/redemption. |
| AMOUNT            | The amount of the payment in pounds.           |
| STATUS            | The payment status.                            |

### Viewing a payment date associated with a cash position

You can view a payment date associated with a cash position.

### View cash positions by payment date:

1. Select *Cash* from the left-hand side navigation panel.

### Information

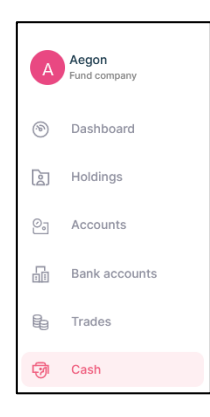

### Result

| ଭ Cash                               |              | powered                  | t by ÇZİLO       |                      |             |               |
|--------------------------------------|--------------|--------------------------|------------------|----------------------|-------------|---------------|
| e eddii                              |              |                          |                  |                      |             |               |
| Cash                                 |              |                          |                  |                      |             | [↓]           |
| Select date<br>07/05/2022 04/08/2022 | (***)        |                          |                  |                      |             |               |
| Payment reference number             |              | Account number           |                  | Transaction type     | •           |               |
| SETTLEMENT DATE                      | PAYMENT DATE | PAYMENT REFERENCE NUMBER | ACCOUNT NUMBER   | TRANSACTION TYPE     | AMOUNT \$   | STATUS \$     |
| 05/07/2022                           | 05/07/2022   | FID00GJ7K                | 440101-000000674 | Redemption Payment   | £100.00     | SETTLED       |
| 02/07/2022                           | 02/07/2022   | FIDQBD0XZ                | 440101-000000674 | Subscription Payment | £16,000.00  | SETTLED       |
| 16/06/2022                           | 16/06/2022   | FIDGP2L00                | 440101-000000674 | Subscription Payment | £10,000.00  | SETTLED       |
| 05/06/2022                           | 05/06/2022   | FIDQQPS93                | 440101-000000674 | Subscription Payment | £1,000.00   | SETTLED       |
| 31/05/2022                           | 31/05/2022   | FIDZDH278                | 440101-000000674 | Subscription Payment | £200,000.00 | SETTLED       |
| 31/05/2022                           | 31/05/2022   | FIDZDH278                | 440101-000000674 | Subscription Payment | £200,000.00 | SETTLED       |
| 17/05/2022                           | 17/05/2022   | FIDDIPQFU                | 440101-000000674 | Subscription Payment | £500.00     | SETTLED       |
|                                      |              |                          |                  |                      | < 1         | ≥ 10 / page ∨ |

2. Enter the Account number.

#### Information

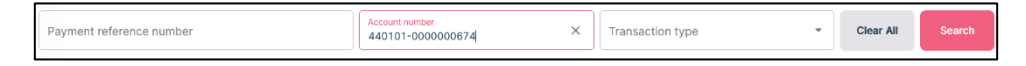

### Result

The search button becomes available.

3. Select Search.

| SETTLEMENT DATE | PAYMENT DATE | ÷ | PAYMENT REFERENCE NUMBER | Å | ACCOUNT NUMBER    | ÷ | TRANSACTION TYPE     | Å.<br>V | AMOUNT 🗘  | STATUS  |
|-----------------|--------------|---|--------------------------|---|-------------------|---|----------------------|---------|-----------|---------|
| 05/06/2022      | 05/06/2022   |   | FIDQQPS93                |   | 440101-0000000674 |   | Subscription Payment |         | £1,000.00 | SETTLED |

4. Navigate to the *Payment date* column.

| Column name       | Purpose                                        |
|-------------------|------------------------------------------------|
| SETTLEMENT DATE   | The date on which the trade was settled.       |
| PAYMENT DATE      | The date on which the payment was made.        |
| PAYMENT REFERENCE | A generated unique payment reference number.   |
| NUMBER            |                                                |
| ACCOUNT NUMBER    | The bank account number associated with the    |
|                   | payment.                                       |
| TRANSACTION TYPE  | The transaction type: subscription/redemption. |
| AMOUNT            | The amount of the payment in pounds.           |
| STATUS            | The payment status.                            |

### Viewing a settlement date associated with a cash position

You can view a settlement date associated with a cash position.

### View cash positions by settlement date:

1. Select Cash from the left-hand side navigation panel.

### Information

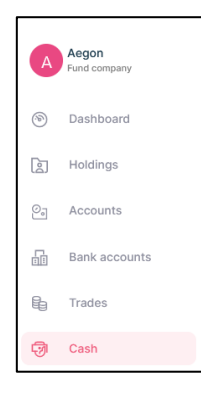

#### Result

| A Cook                               |              | powered                  | ⊳ ÇZilo          |                      |             |                              |
|--------------------------------------|--------------|--------------------------|------------------|----------------------|-------------|------------------------------|
| -⊛ Casn                              |              |                          |                  |                      |             |                              |
| Cash                                 |              |                          |                  |                      |             | ¥                            |
| Select date<br>07/05/2022 04/08/2022 | <u> </u>     |                          |                  |                      |             |                              |
| Payment reference number             |              | Account number           |                  | Transaction type     | *           | Search                       |
| SETTLEMENT DATE                      | PAYMENT DATE | PAYMENT REFERENCE NUMBER | ACCOUNT NUMBER   | TRANSACTION TYPE     | AMOUNT \$   | STATUS \$                    |
| 05/07/2022                           | 05/07/2022   | FID00GJ7K                | 440101-000000674 | Redemption Payment   | £100.00     | SETTLED                      |
| 02/07/2022                           | 02/07/2022   | FIDQBD0XZ                | 440101-000000674 | Subscription Payment | £16,000.00  | SETTLED                      |
| 16/06/2022                           | 16/06/2022   | FIDGP2L00                | 440101-000000674 | Subscription Payment | £10,000.00  | SETTLED                      |
| 05/06/2022                           | 05/06/2022   | FIDQQPS93                | 440101-000000674 | Subscription Payment | £1,000.00   | SETTLED                      |
| 31/05/2022                           | 31/05/2022   | FIDZDH278                | 440101-000000674 | Subscription Payment | £200,000.00 | SETTLED                      |
| 31/05/2022                           | 31/05/2022   | FIDZDH278                | 440101-000000674 | Subscription Payment | £200,000.00 | SETTLED                      |
| 17/05/2022                           | 17/05/2022   | FIDDIPQFU                | 440101-000000674 | Subscription Payment | £500.00     | SETTLED                      |
|                                      |              |                          |                  |                      | < 1         | 10 / page $ \smallsetminus $ |

2. Enter the Account number.

### Information

| Payment reference number | Account number<br>440101-000000674 × | Transaction type 💌 | Clear All | Search |
|--------------------------|--------------------------------------|--------------------|-----------|--------|
|                          |                                      |                    |           |        |

### Result

The search button becomes available.

3. Select Search.

| SETTLEMENT DATE | ÷ PAYMENT DATE | ÷ | PAYMENT REFERENCE NUMBER | 4 | ACCOUNT NUMBER    | ÷ | TRANSACTION TYPE     | A.V | AMOUNT 🗘  | STATUS  |
|-----------------|----------------|---|--------------------------|---|-------------------|---|----------------------|-----|-----------|---------|
| 05/06/2022      | 05/06/2022     |   | FIDQQPS93                |   | 440101-0000000674 |   | Subscription Payment |     | £1,000.00 | SETTLED |

4. Navigate to the *Settlement date* column.

| Column name       | Purpose                                        |
|-------------------|------------------------------------------------|
| SETTLEMENT DATE   | The date on which the trade was settled.       |
| PAYMENT DATE      | The date on which the payment was made.        |
| PAYMENT REFERENCE | A generated unique payment reference number.   |
| NUMBER            |                                                |
| ACCOUNT NUMBER    | The bank account number associated with the    |
|                   | payment.                                       |
| TRANSACTION TYPE  | The transaction type: subscription/redemption. |
| AMOUNT            | The amount of the payment in pounds.           |
| STATUS            | The payment status.                            |

### Viewing an account number associated with a cash position

You can view an account number associated with a cash position.

### View cash positions by account number:

1. Select Cash from the left-hand side navigation panel.

### Information

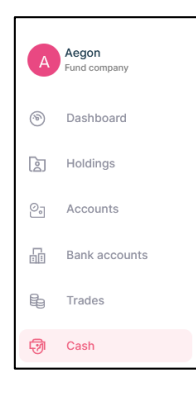

#### Result

|                                                     |              | powered                  | by <b>ÇZilo</b>   |                      |             |                    |
|-----------------------------------------------------|--------------|--------------------------|-------------------|----------------------|-------------|--------------------|
| Cash                                                |              |                          |                   |                      |             |                    |
|                                                     |              |                          |                   |                      |             |                    |
| Cash                                                |              |                          |                   |                      |             | 1                  |
| Select date           07/05/2022         04/08/2022 | (***)<br>    |                          |                   |                      |             |                    |
| Payment reference number                            |              | Account number           |                   | Transaction type     | Ŧ           |                    |
| SETTLEMENT DATE                                     | PAYMENT DATE | PAYMENT REFERENCE NUMBER | ACCOUNT NUMBER    | TRANSACTION TYPE     | AMOUNT \$   | STATUS \$          |
| 05/07/2022                                          | 05/07/2022   | FID00GJ7K                | 440101-000000674  | Redemption Payment   | £100.00     | SETTLED            |
| 02/07/2022                                          | 02/07/2022   | FIDQBD0XZ                | 440101-0000000674 | Subscription Payment | £16,000.00  | SETTLED            |
| 16/06/2022                                          | 16/06/2022   | FIDGP2L00                | 440101-000000674  | Subscription Payment | £10,000.00  | SETTLED            |
| 05/06/2022                                          | 05/06/2022   | FIDQQPS93                | 440101-000000674  | Subscription Payment | £1,000.00   | SETTLED            |
| 31/05/2022                                          | 31/05/2022   | FIDZDH278                | 440101-000000674  | Subscription Payment | £200,000.00 | SETTLED            |
| 31/05/2022                                          | 31/05/2022   | FIDZDH278                | 440101-000000674  | Subscription Payment | £200,000.00 | SETTLED            |
| 17/05/2022                                          | 17/05/2022   | FIDDIPQFU                | 440101-000000674  | Subscription Payment | £500.00     | SETTLED            |
|                                                     |              |                          |                   |                      | < 1         | > 10 / page $\vee$ |

2. Enter the Account number.

#### Information

| Payment reference number 440101-000000674 X Transaction type * Clear All | Payment reference number | Account number<br>440101-000000674 | × | Transaction type | * | Clear All | Search |
|--------------------------------------------------------------------------|--------------------------|------------------------------------|---|------------------|---|-----------|--------|
|--------------------------------------------------------------------------|--------------------------|------------------------------------|---|------------------|---|-----------|--------|

### Result

The search button becomes available.

3. Select Search.

| SETTLEMENT DATE | ÷ PAYMENT DATE |           | ACCOUNT NUMBER   | ÷ TRANSACTION TYPE   | ÷ amount ÷ | STATUS  |
|-----------------|----------------|-----------|------------------|----------------------|------------|---------|
| 05/06/2022      | 05/06/2022     | FIDQQPS93 | 440101-000000674 | Subscription Payment | £1,000.00  | SETTLED |

| Column name       | Purpose                                        |
|-------------------|------------------------------------------------|
| SETTLEMENT DATE   | The date on which the trade was settled.       |
| PAYMENT DATE      | The date on which the payment was made.        |
| PAYMENT REFERENCE | A generated unique payment reference number.   |
| NUMBER            |                                                |
| ACCOUNT NUMBER    | The bank account number associated with the    |
|                   | payment.                                       |
| TRANSACTION TYPE  | The transaction type: subscription/redemption. |
| AMOUNT            | The amount of the payment in pounds.           |
| STATUS            | The payment status.                            |

### Viewing a payment amount with a cash position

You can view a payment amount associated with a cash position. Payment amounts are in pounds.

### View cash positions by payment amount:

1. Select *Cash* from the left-hand side navigation panel.

### Information

| A  | Aegon<br>Fund company |
|----|-----------------------|
| 1  | Dashboard             |
| 60 | Holdings              |
| 0, | Accounts              |
|    | Bank accounts         |
| E. | Trades                |
| Ð  | Cash                  |

### Result

| powered by <i>C</i> Zilo             |              |                          |                   |                      |             |                       |
|--------------------------------------|--------------|--------------------------|-------------------|----------------------|-------------|-----------------------|
| Cash                                 |              |                          |                   |                      |             |                       |
|                                      |              |                          |                   |                      |             |                       |
| Cash                                 |              |                          |                   |                      |             | Ţ                     |
| Select date<br>07/05/2022 04/08/2022 | (***)        |                          |                   |                      |             |                       |
| Payment reference number             |              | Account number           |                   | Transaction type     | •           | Search                |
| SETTLEMENT DATE                      | PAYMENT DATE | PAYMENT REFERENCE NUMBER | ACCOUNT NUMBER    | ♦ TRANSACTION TYPE   | AMOUNT \$   | STATUS \$             |
| 05/07/2022                           | 05/07/2022   | FID00GJ7K                | 440101-0000000674 | Redemption Payment   | £100.00     | SETTLED               |
| 02/07/2022                           | 02/07/2022   | FIDQBD0XZ                | 440101-0000000674 | Subscription Payment | £16,000.00  | SETTLED               |
| 16/06/2022                           | 16/06/2022   | FIDGP2L00                | 440101-0000000674 | Subscription Payment | £10,000.00  | SETTLED               |
| 05/06/2022                           | 05/06/2022   | FIDQQPS93                | 440101-000000674  | Subscription Payment | £1,000.00   | SETTLED               |
| 31/05/2022                           | 31/05/2022   | FIDZDH278                | 440101-000000674  | Subscription Payment | £200,000.00 | SETTLED               |
| 31/05/2022                           | 31/05/2022   | FIDZDH278                | 440101-000000674  | Subscription Payment | £200,000.00 | SETTLED               |
| 17/05/2022                           | 17/05/2022   | FIDDIPQFU                | 440101-000000674  | Subscription Payment | £500.00     | SETTLED               |
|                                      |              |                          |                   |                      | < 1 >       | 10 / page $ ^{\vee} $ |

2. Enter the Account number.

### Information

| Payment reference number | Account number<br>440101-0000000674 | Transaction type | Clear All | Search |
|--------------------------|-------------------------------------|------------------|-----------|--------|
|                          |                                     |                  |           |        |

### Result

The search button becomes available.

3. Select Search.

| SETTLEMENT DATE | PAYMENT DATE | PAYMENT REFERENCE NUMBER | ¢ ACCOUNT NUMBER | ÷ TRANSACTION TYPE     | ÷ amount ÷ | STATUS  |
|-----------------|--------------|--------------------------|------------------|------------------------|------------|---------|
| 05/06/2022      | 05/06/2022   | FIDQQPS93                | 440101-000000067 | 4 Subscription Payment | £1,000.00  | SETTLED |

4. Navigate to the *Amount* column.

| Column name       | Purpose                                        |  |  |
|-------------------|------------------------------------------------|--|--|
| SETTLEMENT DATE   | The date on which the trade was settled.       |  |  |
| PAYMENT DATE      | The date on which the payment was made.        |  |  |
| PAYMENT REFERENCE | A generated unique payment reference number.   |  |  |
| NUMBER            |                                                |  |  |
| ACCOUNT NUMBER    | The bank account number associated with the    |  |  |
|                   | payment.                                       |  |  |
| TRANSACTION TYPE  | The transaction type: subscription/redemption. |  |  |
| AMOUNT            | The amount of the payment in pounds.           |  |  |
| STATUS            | The payment status.                            |  |  |

## Document history

Document history is recorded in reverse chronological order.

| Creator | Date     | Approver | Date | Notes                   |
|---------|----------|----------|------|-------------------------|
| RG      | 05/07/23 |          |      | First version published |